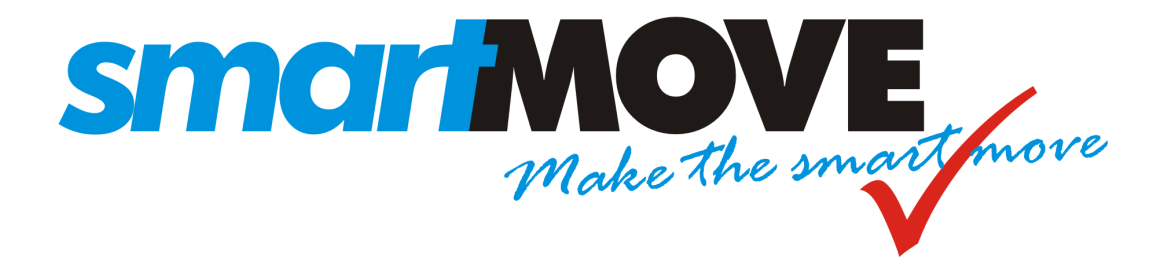

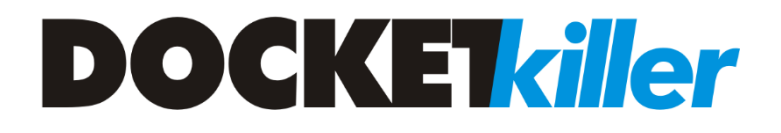

# **Reference Manual**

## V1.5 – June 2020

## Contents

| 1 | Inti | oduct   | ion                                                | 5  |
|---|------|---------|----------------------------------------------------|----|
| 2 | Ree  | cordin  | g fare payment details in vehicles                 | 6  |
|   | 2.1  | Sett    | ing the fare payable                               | 6  |
|   | 2.2  | Rec     | ording fare payment                                | 7  |
|   | 2.2  | .1      | Payment on account                                 | 8  |
|   | 2.2  | .2      | Subsidy claims                                     | 9  |
|   | 2.2  | .3      | Total Mobility (New Zealand)                       | 10 |
|   | 2.2  | .4      | Multi Purpose Taxi Program (MPTP)                  | 11 |
|   | 2.2  | .5      | Runner                                             | 11 |
|   | 2.3  | Cor     | recting errors                                     | 12 |
| 3 | Ene  | d-of-sl | hift and bailment reports                          | 13 |
|   | 3.1  | End     | -of-shift report page 1 - Financial Reconciliation | 13 |
|   | 3.2  | End     | -of-shift report page 2 – summaries                | 16 |
|   | 3.3  | End     | -of-shift properties                               | 17 |
|   | 3.4  | End     | -of-shift values                                   | 18 |
|   | 3.5  | Rec     | ording Expenses                                    | 19 |
|   | 3.6  | Bail    | ment Report                                        | 21 |
| 4 | Pre  | parati  | on                                                 | 23 |
|   | 4.1  | Sett    | ing up accounts                                    | 23 |
|   | 4.1  | .1      | Standard account details                           | 23 |
|   | 4.1  | .2      | Account properties                                 | 25 |
|   | 4.2  | Sett    | ing up vehicles                                    | 27 |
|   | 4.3  | Han     | dling subsidised work                              | 29 |
|   | 4.3  | .1      | Using the SUBSIDY button                           | 29 |
|   | 4.3  | .2      | Total mobility claims (New Zealand)                | 29 |
|   | 4.3  | .3      | MPTP processing (Victoria)                         | 30 |
|   | 4.3  | .4      | Subsidy processing with several agencies           | 30 |
|   | 4.4  | Han     | dling DVA work                                     | 31 |
|   | 4.5  | Rep     | ort Format                                         | 32 |
|   | 4.5  | .1      | Report header                                      | 32 |
|   | 4.5  | .2      | Account holder invoice format                      | 32 |
|   | 4.6  | Weł     | Bookings on Account                                | 33 |
| 5 | Ge   | neratii | ng invoices for account work                       | 34 |
|   | 5.1  | Invo    | pice from fleet to account holder for account work | 34 |

## SmartMove DocketKiller Reference Manual

|   | 5.2   | Exporting account holder invoice data             |
|---|-------|---------------------------------------------------|
|   | 5.3   | Account properties                                |
|   | 5.4   | Invoices from operators to fleet for account work |
|   | 5.5   | Exporting of operator invoice data                |
| 6 | Othe  | er reports                                        |
|   | 6.1   | Takings summary                                   |
|   | 6.2   | Claims for subsidy work and lift fees             |
| 7 | Man   | aged accounts                                     |
|   | 7.1   | Fleet manager – creating Customers                |
|   | 7.2   | Fleet manager – authorizing account usage         |
|   | 7.3   | Customer booking form                             |
|   | 7.4   | Customer portal                                   |
| 8 | Wor   | king with MYOB                                    |
|   | 8.1   | Preparing for MYOB transfer                       |
|   | 8.1.1 | MYOB Income account                               |
|   | 8.1.2 | 2 Prepare MYOB card for each account holder       |
|   | 8.2   | MYOB transfer                                     |
|   | 8.3   | Preparing for MYOB transfer (Account Right)       |

## 1 Introduction

SmartMove provides an integrated set of features that streamline much of the bookkeeping associated with running a fleet. Taken together these features are referred to as DocketKiller.

The key concept to grasp is that if drivers record fares and payment details as each job is completed then the subsequent paperwork is dramatically reduced. The steps involved in recording payments is described in section 2.

When a driver completes a shift an end-of-shift report is available. This provides a complete history of work done on the shift along with a financial reconciliation. The report can be displayed in the vehicle at the end of the shift or made available to the driver through the SmartDriver app or the driver web portal. The information may also be provided to the vehicle owners and at the base to anyone with authority to access the data. The report is particularly useful for managed vehicles and fleet-owned cars. See section 3 for more details.

To complement the end-of-shift report a bailment report can be produced that summarises the income received over a period of time. This is useful when preparing tax returns. More details on the bailment report are available in section 3.6.

The main benefit of using DocketKiller is that it significantly reduces the effort required to manage work done on account. This includes billing account customers and paying vehicle owners for work done on account. Claims under various subsidy schemes can also be handled with SmartMove. A certain amount of preparation is required and this is described in section 4.

Once the accounts are set up it is easy to produce invoices to account customers. Section 5.1 describes the steps involved. Vehicle owners expect to be paid and need to submit invoices to the fleet for the amounts owing. These invoices can also be generated with SmartMove – see section 5.4 for more details. Once the invoices have been finalized the relevant data can be exported to an accounting system – see sections 5.2 and 5.5.

Web booking users can have jobs charged to their account. This might remove the need to justify claims as the users themselves have made the bookings. See section 4.6.

Some accounts have constraints on how the account may be used. SmartMove provides a comprehensive set of tools that may be used to regulate how an account is used. These are described in section 7.

## 2 Recording fare payment details in vehicles

DocketKiller is based on the fact that drivers record fares at the moment they are paid. This is done using the *Fare Payment* screen shown in section 2.2 below.

There are several ways the fare is obtained:

- 1. If using an external meter the fare can be transferred to SmartMove provided the meter is wired correctly. See the SmartMove installation guide for more details on the wiring required.
- 2. If using the soft meter (the meter provided in SmartMove itself) then the fare is available from the soft meter.
- 3. If the booking is a fixed price booking the fare will be available from the booking.
- 4. If the fare is not available, or if the amount payable needs to be changed for any reason, then the *Fare* screen described in section 2.1 below is used.

The following sections describe the various screens used to record the fare and the payment details.

## 2.1 Setting the fare payable

The *Fare* screen is used to set the amount payable for a trip. Normally the values are set automatically at the end of the job but there are times when the driver needs to set the value. The screen is displayed when the *Fare* button is used on the *Fare Payment* screen. That screen is described in section 2.2 below.

Any of the values on the *Fare* screen may be changed and the total amount payable is shown at the bottom right of the screen. In this example we have a fare of \$16.00 plus a \$1.10 levy payment showing as an "extra". The total owing is \$17.10.

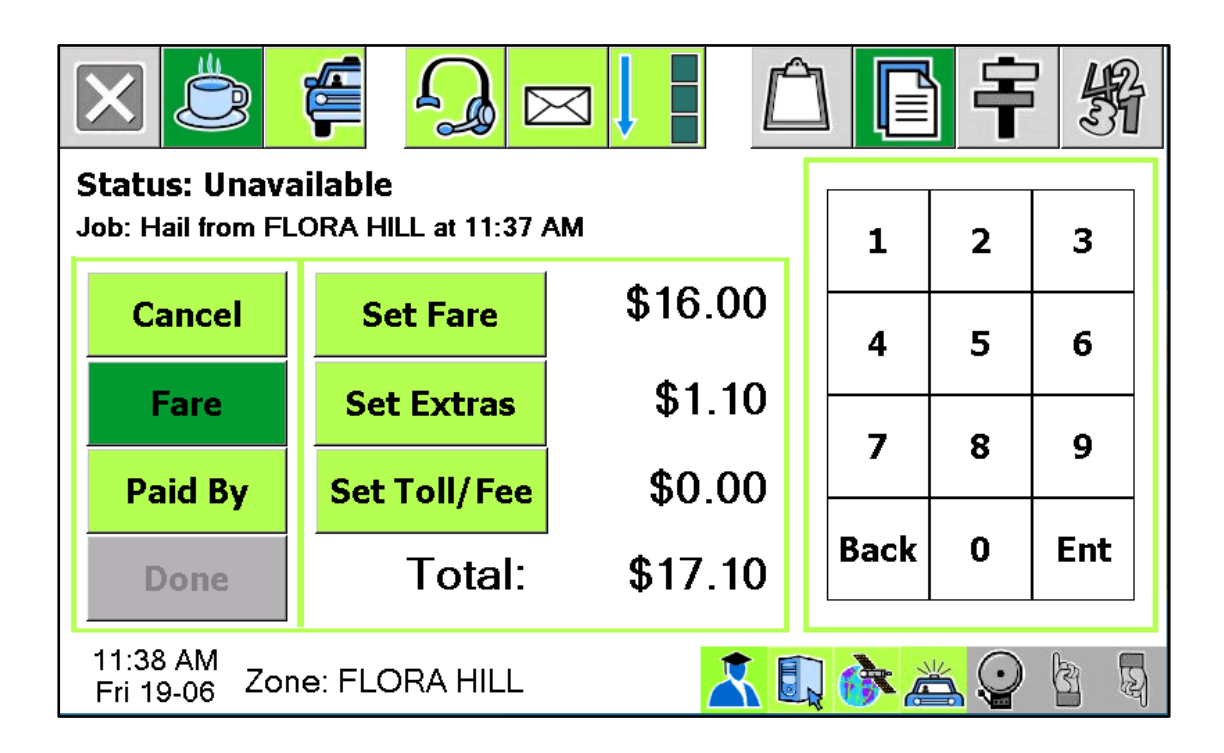

### 2.2 Recording fare payment

The key point in DocketKiller is that the driver records how each fare is paid. This is done using the *Fare Payment* screen shown below. In this example we have \$17.10 as the amount to be paid. The *Done* button at the bottom left will not work until the amount owing is zero.

Note that the payment details may be recorded in the booking. This typically happens with a contracted trip like a school run. In this case the *To pay* figure may be zero and the driver simply presses the *Done* button.

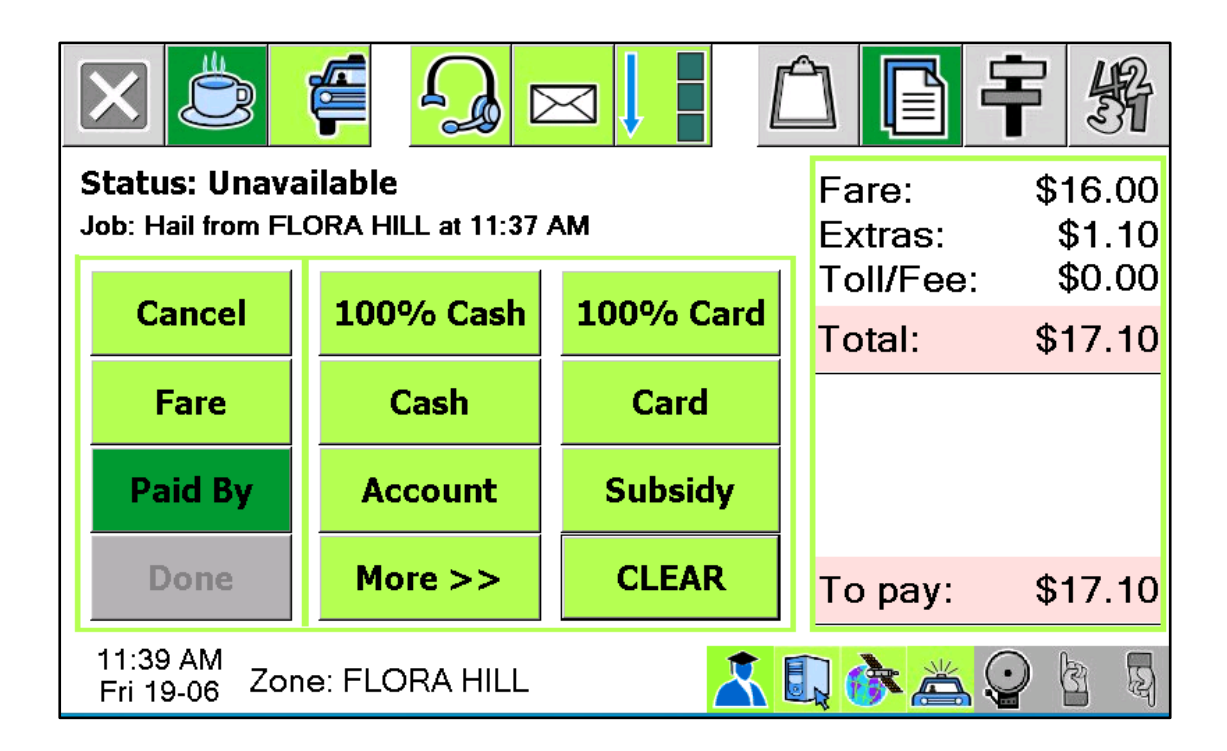

Various other buttons are available and it is not uncommon to use more than one option to record the payment details. Note that some of these buttons may be on the *More* page. The options are:

- 1. 100% Cash. Used when the entire amount showing as To Pay is paid by cash.
- 2. *Cash.* Used when only part of the fare is being paid by cash.
- 3. 100% Card. Used when the entire amount showing as To Pay is paid by credit card.
- 4. *Card.* Used when only part of the fare is being paid by credit card.
- 5. *Account.* Used when work is being billed to an account. See section 0.
- 6. *Subsidy*. Used when part of the fare is being claimed on a subsidy scheme. See section 2.2.2.
- 7. TMS Card. Used for the New Zealand Total Mobility subsidy screen. See section 2.2.3.
- 8. *MPTP*. Used when part of the fare is being claimed on the Victorian Multi-purpose Taxi Program (MPTP). See section 2.2.4.
- 9. *Runner*. Used when part or all of the fare is written off. See section 2.2.5.
- 10. Clear. Used to clear all the payment details entered and start again.
- 11. *App*. This button appears when a trip can be paid with the SmartHail app or branded equivalent. See the *SmartPay* reference guide for more details.

12. *Reg Card*. This button appears when a trip can be paid with a credit card that has previously been registered. See the *SmartPay* reference guide for more details.

The *Done* button may be used when the amount showing as *To pay* is zero. In other words, the driver must fully account for the amount owing before finishing with this screen. A driver may receive a job offer whilst this screen is displayed however the job details will not be displayed until this screen is completed.

Every effort should be made to ensure that the details recorded here are correct. However if any error is made the details can be corrected using the Fleet Management website. See section 2.3.

#### 2.2.1 Payment on account

Work is often done on an account and SmartMove makes it easy for the driver to record the necessary details. When the *Account* button is used on the *Fare Payment* screen the following screen is displayed.

|                                                            |        | <u> </u>                      | 影                           |
|------------------------------------------------------------|--------|-------------------------------|-----------------------------|
| Status: Unavailable<br>Account (HAIL# 58050)<br>% \$ 17.10 | Set \$ | Fare:<br>Extras:<br>Toll/Fee: | \$16.00<br>\$1.10<br>\$0.00 |
|                                                            |        | Total:                        | \$17.10                     |
| Account:                                                   | Set    |                               |                             |
| Reference:                                                 | Set    |                               |                             |
| Accept Ca                                                  | ancel  | То рау:                       | \$17.10                     |
| 12:03 PM<br>Fri 19-06 Zone: FLORA HILL                     |        | Q 😚 👗 🤅                       |                             |

The amount being put on the account defaults to the total amount owing - 17.10 in this example. The amount can be changed using the *Set* button. This might happen, for example, if only part of the fare is being put on the account. The % button can be used if a percentage of the fare is going on account.

The account to be used is selected using the *Set* button. A list of the valid accounts is displayed. An example is shown below.

#### SmartMove DocketKiller Reference Manual

| Enter the Account code or name or select from the list |                                                |    |      |   |      |   |   |   |          |      |   |   |    |
|--------------------------------------------------------|------------------------------------------------|----|------|---|------|---|---|---|----------|------|---|---|----|
| 5045 - Bunkers Transport                               |                                                |    |      |   |      |   |   |   | Up       |      |   |   |    |
| 9 <sup>.</sup><br>1                                    | 971 - Cabcharge EFT<br>1747 - Callcane Pty Ltd |    |      |   |      |   |   |   | <b>•</b> | Down |   |   |    |
|                                                        |                                                |    |      |   |      |   | , |   |          |      |   |   |    |
|                                                        | Q                                              | w  | E    | R | Т    | Y | U | I | ο        | Р    | 1 | 2 | 3  |
|                                                        | A S D F G H J K L                              |    |      |   |      |   | 4 | 5 | 6        |      |   |   |    |
| Z X C V B N M ?abc 7 8                                 |                                                |    |      |   |      |   |   | 9 |          |      |   |   |    |
| Back 0                                                 |                                                |    |      |   |      |   |   | / |          |      |   |   |    |
|                                                        | Clea                                           | ar | васк |   | pace |   |   | 0 | ĸ        | lose |   |   | ·] |

If a few letters are typed then the list is culled to the names. In the example below the letters SCH have been typed and the list is limited to schools.

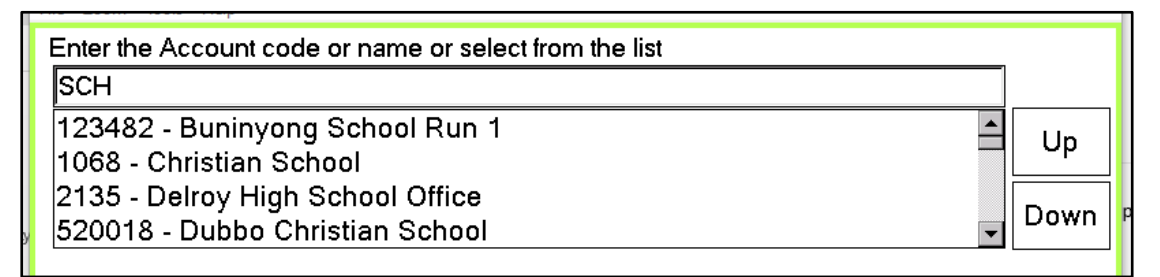

Touch the account required and press OK.

The *Reference* field can be set by using the *Set* button. This might be used for a purchase order number or a name. Whatever is entered here is included in the invoice sent to the account customer – see section 5 for details on generating invoices.

#### 2.2.2 Subsidy claims

If part of the fare is paid on some sort of subsidy scheme then the *Subsidy* button is used. Note that this does not apply to Total Mobility and MPTP payments when they are processed through SmartMove – these are discussed in sections 2.2.3 and 2.2.4.

When the *Subsidy* button is used on the *Fare Payment* screen the *Subsidy* screen shown below is displayed.

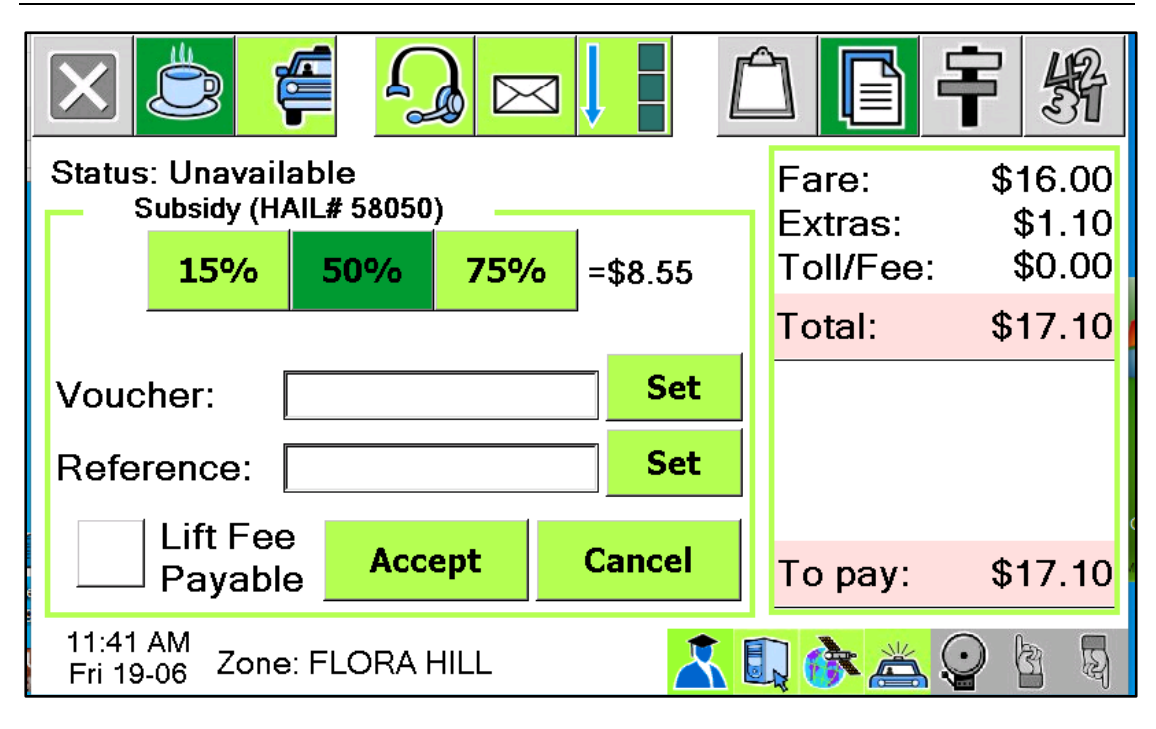

SmartMove DocketKiller Reference Manual

The driver should record if a lift (hoist) fee is payable for the trip. The percentage claim would normally default to the correct value but may be changed when necessary<sup>1</sup>. The Voucher number and a Reference field can be set if required. Note that if the claim is being processed through the EFTPOS terminal the information entered here may not be used.

#### 2.2.3 Total Mobility (New Zealand)

SmartMove can also handle the Total Mobility cards used in New Zealand. Normally the card is swiped at the start of the trip but swiping at the end of the trip may be allowed. Note that the Snapper cards used in some regions are contactless cards and do not need to be swiped – hold the card on the reader until two clicks are heard.

If a card has been read the fare payment screen will offer the *TMS Send* button. When the button is pressed the driver is invited to set the number of passengers and then send the transaction to the Ridewise database<sup>2</sup>. In the example shown below the driver has set 2 passengers, the total fare is \$24.10, and the amount being claimed on the subsidy scheme is \$10 as that is the maximum claim. \$14.10 remains to be paid by the passenger.

When the *Send* button is pressed the transaction is sent to Ridewise and the Total Mobility amount shows as *TMS Paid*. The *Fare Payment* screen will then show the amount remaining to be paid. The driver must account for that amount in the usual way.

| Fare:<br>Extras:<br>Toll/Fee: | \$23.00<br>\$1.10<br>\$0.00 |
|-------------------------------|-----------------------------|
| Total:                        | \$24.10                     |
| TMS:<br>PAID                  | \$10.00                     |
|                               |                             |
| То рау:                       | \$14.10                     |

<sup>&</sup>lt;sup>1</sup> The subsidy percentages that may be claimed are specified in the fleet property *Subsidy Selection Options*.

<sup>&</sup>lt;sup>2</sup> The Ridewise database is maintained by Eyede Ltd on behalf of various Councils in New Zealand. See https://www.eyede.com/ridewise.

#### Scan Card - #58053 Hoist Fee Passengers Remove TOTALMOBILITY - IIN: 637555 1 Client: 0313245 Expiry: 2049-12 2 3 4 Add Card Fare: \$24.10 Subsidy: \$10.00 Send Close Open Meter Remaining To Pay: \$14.10 1:00 PM E 3 Zone: FLORA HILL Fri 19-06

#### SmartMove DocketKiller Reference Manual

#### 2.2.4 Multi Purpose Taxi Program (MPTP)

At the time of writing the handling of claims under the Victorian MPTP scheme was under development.

#### 2.2.5 Runner

The *Runner* button is used when the passenger has left without paying the fare. The consequences are:

- The driver can use the *Done* button without having to account for the fare.
- The outstanding amount is not counted as income for the shift.
- The amount is shown as an amount to be paid on the booking details report. An example is shown here.

| - Booking Payment Details      | Edit Payment                         |                            |
|--------------------------------|--------------------------------------|----------------------------|
| \$9.40 : Fare                  |                                      |                            |
| \$1.10 : Extras                |                                      |                            |
| \$10.50 : TOTAL                |                                      |                            |
| \$0.00 : Paid by Unknown       |                                      |                            |
| \$10.50 : Remaining to be Paid |                                      |                            |
| Levy : Includes Government     | Levy of \$1.1 (system determination) | Click to Exclude From Levy |

#### 2.3 Correcting errors

From time to time drivers may make a mistake when recording payment details. Errors in fare details can be corrected using the *Edit Fare Information* option on the Fleet Management website or the *Edit Payment* option on the *Booking Details* report.

Both the fare and the payment details can be changed when necessary. The normal procedure is to make any changes required to the fare and save the changes. Then make any adjustments required to the payment details so nothing remains to be paid.

| Edit Fare Information                                                                                                    |
|----------------------------------------------------------------------------------------------------|
| Select a Fleet : Demo2                                                                                                    |
| Booking Number : 58049                                                                                                    |
| Search View Booking Details                                                                                                    |
| Fare Information for Booking 58049<br>Type : HAIL<br>Created : HAIL at 2020-06-19 09:41:29                                      |
| Vehicle : SM_Demo (SM_Demokit)<br>Driver : BILL CUMPSTON (351)<br>Pickup : 2020-06-19 09:41:29<br>Dropoff : 2020-06-19 09:41:35 |
| To Edit Fares: Change the fields below and then click 'Save Changes'.                                                           |
| \$ 9.4 Fare                                                                                                    |
| S 1.1 Extras                                                                                                    |
| S 0 Toll                                                                                                    |
| \$ 10.5 TOTAL                                                                                                    |
| Metered Type : Metered (Soft Meter)                                                                                             |
| S 0 Base Booking Fee (if applicable)                                                                                            |
| Save Changes                                                                                                    |
| To Edit Payment: Click 'Add New', 'Change' or 'Delete' to change the payment methods and values.                                |
| Results : 2                                                                                                    |
| Description Lift Fee                                                                                                    |
| \$0.00 \$0.00 Paid by Unknown - Change Delete                                                                                   |
| \$10.50 Remaining to be Paid Add New                                                                                            |
|                                                                                                    |

Note that adjustments to the levy are done on the Booking Details page.

## 3 End-of-shift and bailment reports

If fares are recorded for all jobs it is possible to produce an end-of-shift report that summarises the work done and income earned during the shift. The end-of-shift report can be made available to drivers in the vehicle, through the *SmartDriver* app or through the driver's website. The separate bailment report described in section 3.6 summaries the income received over a period of time.

There are a number of settings that relate to the end-of-shift report – these are described in section 3.3.

## 3.1 End-of-shift report page 1 - Financial Reconciliation

The first page of the end-of-shift report gives a summary of the shift and includes a financial reconciliation. An example is given here.

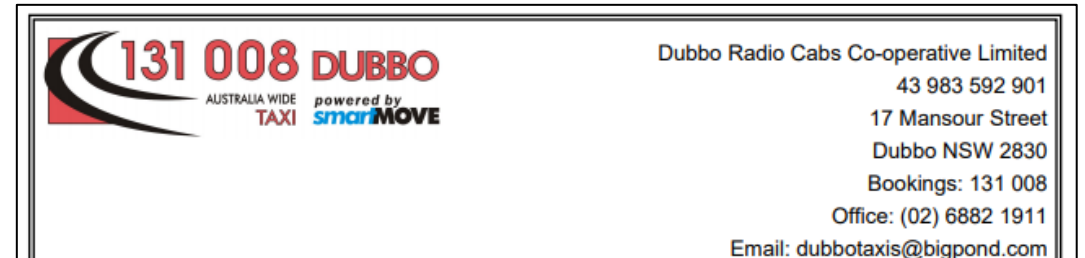

#### End of Shift Report

| Driver:                      | Vehicle: D14 | (TC 422) 11/6/20 08:19 - 1             | 1/6/20 23:06 |
|------------------------------|--------------|----------------------------------------|--------------|
| Cash float at start of shift | 0.00         | Income                                 |              |
| Bailee rate                  | 50%          | Metered takings                        | 691.60       |
| Lift fee                     | 0.00         | plus Non-metered takings               | 40.00        |
| Bailee lift share rate       | 0.8          |                                        | /31.60       |
| Bailee toll rate             | 0.8          | plus Total Tolls                       | 0.00         |
| Expenses paid by bailer      | 0.00         | less Government levies                 | 38.50        |
| Expenses paid by ballor      | 0.00         | Total Takings (ex. levies)             | 693.10       |
| Expenses                     |              | Cash reconciliation                    |              |
| Itom Baid By                 | Payor Amount | Total Takings                          | 731,60       |
| item Faid By                 | Total 0.00   | less Account jobs (MA + NA)            | -49.60       |
|                              |              | less Credit dockets (MC + NC)          | 0.00         |
| Lift Fees                    |              | less Subsidy (MS + NS)                 | -42.50       |
| Number of Lift Fees          | 0            | less Expenses initially paid by bailee | 0.00         |
| Total amount for Lift Fees   | 0.00         | plus Cash float at start of shift      | 0.00         |
| Missed Income Opportunities  |              | Cash at end of shift (inc. float)      | 639.50       |
| Number Reject/Resubmit J     | obs 0        | Shift Statistics                       |              |
| Value of Reject/Resubmit J   | obs \$0.00   | Odometer at the start:                 | 33072        |
| Driver 5 Star Rating         |              | Odometer at the end:                   | 33459        |
| Driver 12 Mth Avg Rating     | 4.9          | Odometer shift distance:               | 387          |
| Fleet 12 Mth Avg Rating      | 4,92         | Total Jobs:                            | 36           |
|                              |              | \$ per Kilometer:                      | \$1.79       |
|                              |              |                                        |              |
| Bailee                       | 246 55       | Bailor                                 | 046 FF       |
| Net Income (50%)             | 346.55       | Net Income (50%)                       | 346.55       |
| Share of tells               | 0.00         | Share of talls                         | 0.00         |
| Bailee's Income              | 346 55       | Bailor's income                        | 346.55       |
| Expanses                     | 0.00         |                                        | 540.55       |
| Expenses                     | 0.00         | Expenses                               | 0.00         |
|                              |              | Government Levies                      | 38.50        |
|                              |              | Cash to Bailor                         | 292.95       |
|                              |              |                                        |              |

The first section on the right hand side calculates the income for the shift. It considers metered and unmetered work as well as tolls and levies. The final figure is the total takings excluding levies.

The second section on the right hand side calculates the cash at the end of the shift. For this calculation all non-cash transactions are subtracted from the total takings.

The third section on the right gives a few statistics. The odometer readings appear only if entered by the driver – see *the Requires Start* Shift and Requires End Shift properties described in section 4.2. The \$ per kilometer figure is calculated using the total distance travelled.

The first section on the left gives the various figures used in the end-of-shift calculations. Sections 3.3 and 3.4 give more details.

Also included are any expenses claimed by the driver. See section 3.5 for more details on expenses.

The second section on the left gives the total amount in lift fees, the value of jobs rejected by the driver and the driver's average rating for the past twelve months. The overall average rating for the fleet is also shown.

| In | 0 | 0 | 200 | 0 |
|----|---|---|-----|---|
|    | L | U |     | e |
|    | - | - |     | - |

| Incon | ncome                       |        |  |  |  |  |  |  |
|-------|-----------------------------|--------|--|--|--|--|--|--|
|       | Metered takings             | 691.60 |  |  |  |  |  |  |
| plus  | Non-metered takings         | 40.00  |  |  |  |  |  |  |
|       | Total Income                | 731.60 |  |  |  |  |  |  |
| plus  | Total Tolls                 | 0.00   |  |  |  |  |  |  |
|       | Total Takings (inc. levies) | 731.60 |  |  |  |  |  |  |
| less  | Government levies           | 38.50  |  |  |  |  |  |  |
|       | Total Takings (ex. levies)  | 693.10 |  |  |  |  |  |  |

#### Cash reconciliation Total Takings 731.60 -49.60 Account jobs (MA + NA) less less Credit dockets (MC + NC) 0.00 less Subsidy (MS + NS) -42.50 Expenses initially paid by bailee less 0.00 plus Cash float at start of shift 0.00 Cash at end of shift (inc. float) 639.50

#### Shift Statistics

| Odometer at the start:   | 33072  |
|--------------------------|--------|
| Odometer at the end:     | 33459  |
| Odometer shift distance: | 387    |
| Total Jobs:              | 36     |
| \$ per Kilometer:        | \$1.79 |

| Item                     | Paid By  | Payor<br>Total | 0.00   |  |  |  |
|--------------------------|----------|----------------|--------|--|--|--|
| 14 mm                    | Dalid Du | Dever          | Amount |  |  |  |
| Expenses                 |          |                |        |  |  |  |
| Expenses paid by bail    |          | 0.00           |        |  |  |  |
| Bailee toll rate         |          | 0%             |        |  |  |  |
| Bailee lift share rate   |          | 0%             |        |  |  |  |
| Lift fee                 |          | 0.00           |        |  |  |  |
| Bailee rate              |          |                | 50%    |  |  |  |
| Cash float at start of s | hift     |                | 0.00   |  |  |  |

| Lift Fees                     |        |
|-------------------------------|--------|
| Number of Lift Fees           | 0      |
| Total amount for Lift Fees    | 0.00   |
| Missed Income Opportunities   |        |
| Number Reject/Resubmit Jobs   | 0      |
| Value of Reject/Resubmit Jobs | \$0.00 |
| Driver 5 Star Rating          |        |
| Driver 12 Mth Avg Rating      | 4.9    |
| Fleet 12 Mth Avg Rating       | 4.92   |

The bottom section of the page shows the bailee's (driver's) income and the bailor's (owner's) income.

| Bailee             |        | Bailor             |        |
|--------------------|--------|--------------------|--------|
| Net Income (50%)   | 346.55 | Net Income (50%)   | 346.55 |
| Share of lift fees | 0.00   | Share of lift fees | 0.00   |
| Share of tolls     | 0.00   | Share of tolls     | 0.00   |
| Bailee's Income    | 346.55 | Bailor's income    | 346.55 |
| Expenses           | 0.00   |                    |        |
|                    |        | Expenses           | 0.00   |
|                    |        | Government Levies  | 38.50  |
|                    |        | Cash to Bailor     | 292.95 |
|                    |        |                    |        |

The percentage split is one of the options specified for the shift – see sections 3.3 and 3.4. The very last line indicates the cash that should change hands. In this example the driver had \$639.50 cash at the end of the shift and was entitled to \$346.55. As a result \$292.95 had to be given to the bailor.

The calculations are based on the assumption that the bailor receives all non-cash payments.

## 3.2 End-of-shift report page 2 – summaries

The second and subsequent pages of the end-of-shift report provides various summaries of the work done.

The first section on this page is the *Special Jobs* section which lists the jobs that were not paid in cash. In the example below there was \$9.60 metered account work, \$40 non-metered account work, and \$42.50 metered work paid by subsidy.

| Special Jobs |        | MA = m<br>NS = no<br>NX = no | etered acc<br>on-metered<br>on-metered | ed account<br>netered subsidy<br>netered cash |       | NA = non-metered account<br>MC = metered credit docket<br>MO = metered other (see detail) |      |       |      | MS = metered subsidy<br>NC = non-metered credit docket<br>NO = non-met other (see detail) |      |  |
|--------------|--------|------------------------------|----------------------------------------|-----------------------------------------------|-------|-------------------------------------------------------------------------------------------|------|-------|------|-------------------------------------------------------------------------------------------|------|--|
| Booking      | Detail |                              | NX                                     | MA                                            | NA    | MC                                                                                        | NC   | MS    | NS   | MO                                                                                        | NO   |  |
| 4524563      |        | 9313                         |                                        |                                               | 40.00 |                                                                                           |      |       |      |                                                                                           |      |  |
| 4538976      | 7162   | 21312                        |                                        |                                               |       |                                                                                           |      | 12.50 |      |                                                                                           |      |  |
| 4538991      | 1003   | 31644                        |                                        | 9.60                                          |       |                                                                                           |      |       |      |                                                                                           |      |  |
| 4539181      | 7162   | 21313                        |                                        |                                               |       |                                                                                           |      | 30.00 |      |                                                                                           |      |  |
|              | Т      | otals                        | 0.00                                   | 9.60                                          | 40.00 | 0.00                                                                                      | 0.00 | 42.50 | 0.00 | 0.00                                                                                      | 0.00 |  |

The second section is the *Job Summary* that lists all the work done on the shift. For each job it gives the booking number, whether it was a hail (walk-up) or a booked job, the date and time, whether a lift fee applies, and the fare details.

|    | Booking |    | Date    | Start     | End   | Lift | Fare   | Extras | Toll | Total  | Paid   | Tip  |
|----|---------|----|---------|-----------|-------|------|--------|--------|------|--------|--------|------|
| 1  | 4538991 | в  | 11/6/20 | 08:34     | 08:39 | 0    | 12.30  | 2,30   | 0.00 | 14.60  | 14.60  | 0.00 |
| 2  | 4539000 | B  | 11/6/20 | 08.47     | 08:52 | ŏ    | 10.90  | 2.30   | 0.00 | 13.20  | 13.20  | 0.00 |
| 3  | 4539009 | B  | 11/6/20 | 08:55     | 08:59 | 0    | 9,10   | 1,10   | 0.00 | 10.20  | 10.20  | 0.00 |
| 4  | 4539014 | B  | 11/6/20 | 09:01     | 09:06 | 0    | 11.40  | 2.30   | 0.00 | 13.70  | 13.70  | 0.00 |
| 5  | 4538406 | В  | 11/6/20 | 09:14     | 09:19 | 0    | 11.90  | 2.30   | 0.00 | 14.20  | 14.20  | 0.00 |
| 6  | 4539034 | В  | 11/6/20 | 09:38     | 09:54 | 0    | 44.40  | 2.30   | 0.00 | 46.70  | 46.70  | 0.00 |
| 7  | 4538976 | В  | 11/6/20 | 10:05     | 10:16 | 0    | 22.70  | 2.30   | 0.00 | 25.00  | 25.00  | 0.00 |
| 8  | 4539105 | В  | 11/6/20 | 10:50     | 11:02 | 0    | 18.70  | 2.30   | 0.00 | 21.00  | 21.00  | 0.00 |
| 9  | 4539120 | В  | 11/6/20 | 11:09     | 11:14 | 0    | 13.10  | 2.30   | 0.00 | 15.40  | 15.40  | 0.00 |
| 10 | 4539174 | в  | 11/6/20 | 11:52     | 11:57 | 0    | 10.70  | 2.30   | 0.00 | 13.00  | 13.00  | 0.00 |
| 11 | 4539181 | в  | 11/6/20 | 12:03     | 13:00 | 0    | 57.70  | 2.30   | 0.00 | 60.00  | 60.00  | 0.00 |
| 12 | 4539267 | Н  | 11/6/20 | 13:25     | 13:58 | 0    | 128.70 | 2.30   | 0.00 | 131.00 | 131.00 | 0.00 |
| 13 | 4539319 | В  | 11/6/20 | 14:27     | 14:29 | 0    | 6.70   | 2.30   | 0.00 | 9.00   | 9.00   | 0.00 |
| 14 | 4539334 | В  | 11/6/20 | 14:51     | 14:58 | 0    | 11.50  | 2.30   | 0.00 | 13.80  | 13.80  | 0.00 |
| 15 | 4524563 | *B | 11/6/20 | 14:59     | 15:30 | 0    | 40.00  | 0.00   | 0.00 | 40.00  | 40.00  | 0.00 |
| 16 | 4539364 | В  | 11/6/20 | 15:34     | 15:41 | 0    | 12.70  | 2.30   | 0.00 | 15.00  | 15.00  | 0.00 |
| 17 | 4539378 | В  | 11/6/20 | 15:44     | 15:50 | 0    | 11.80  | 2.30   | 0.00 | 14.10  | 14.10  | 0.00 |
| 18 | 4539388 | В  | 11/6/20 | 15:53     | 16:02 | 0    | 16.20  | 2.30   | 0.00 | 18.50  | 18.50  | 0.00 |
| 19 | 4539407 | В  | 11/6/20 | 16:09     | 16:13 | 0    | 10.20  | 2.30   | 0.00 | 12.50  | 12.50  | 0.00 |
| 20 | 4539421 | Н  | 11/6/20 | 16:22     | 16:26 | 0    | 9.80   | 1.10   | 0.00 | 10.90  | 10.90  | 0.00 |
| 21 | 4539423 | В  | 11/6/20 | 16:28     | 16:33 | 0    | 10.90  | 2.30   | 0.00 | 13.20  | 13.20  | 0.00 |
| 22 | 4539435 | Н  | 11/6/20 | 17:01     | 17:08 | 0    | 13.30  | 1.10   | 0.00 | 14.40  | 14.40  | 0.00 |
| 23 | 4539455 | В  | 11/6/20 | 17:33     | 17:37 | 0    | 8.50   | 2.30   | 0.00 | 10.80  | 10.80  | 0.00 |
| 24 | 4539459 | В  | 11/6/20 | 17:46     | 17:56 | 0    | 17.50  | 2.30   | 0.00 | 19.80  | 19.80  | 0.00 |
| 25 | 4539474 | Н  | 11/6/20 | 18:04     | 18:10 | 0    | 10.90  | 1.10   | 0.00 | 12.00  | 12.00  | 0.00 |
| 26 | 4539491 | В  | 11/6/20 | 18:49     | 18:54 | 0    | 9.70   | 2.30   | 0.00 | 12.00  | 12.00  | 0.00 |
| 27 | 4539531 | В  | 11/6/20 | 20:23     | 20:27 | 0    | 9.20   | 2.30   | 0.00 | 11.50  | 11.50  | 0.00 |
| 28 | 4539541 | В  | 11/6/20 | 20:48     | 20:52 | 0    | 10.00  | 2.30   | 0.00 | 12.30  | 12.30  | 0.00 |
| 29 | 4539549 | Н  | 11/6/20 | 20:55     | 21:01 | 0    | 12.90  | 2.30   | 0.00 | 15.20  | 15.20  | 0.00 |
| 30 | 4539545 | В  | 11/6/20 | 21:05     | 21:12 | 0    | 16.20  | 2.30   | 0.00 | 18.50  | 18.50  | 0.00 |
| 31 | 4539557 | Н  | 11/6/20 | 21:17     | 21:27 | 0    | 14.20  | 2.30   | 0.00 | 16.50  | 16.50  | 0.00 |
| 32 | 4539561 | В  | 11/6/20 | 21:36     | 21:41 | 0    | 9.10   | 2.30   | 0.00 | 11.40  | 11.40  | 0.00 |
| 33 | 4539564 | В  | 11/6/20 | 21:49     | 21:54 | 0    | 8.80   | 2.30   | 0.00 | 11.10  | 11.10  | 0.00 |
| 34 | 4539571 | В  | 11/6/20 | 21:59     | 22:02 | 0    | 9.10   | 2.30   | 0.00 | 11.40  | 11.40  | 0.00 |
| 35 | 4539579 | В  | 11/6/20 | 22:09     | 22:14 | 0    | 13.50  | 2.30   | 0.00 | 15.80  | 15.80  | 0.00 |
| 36 | 4539592 | В  | 11/6/20 | 22:45     | 22:49 | 0    | 11.60  | 2.30   | 0.00 | 13.90  | 13.90  | 0.00 |
|    |         |    | Totals  | for 36 .1 | obs   | 0    | 655.90 | 75.70  | 0.00 | 731.60 | 731.60 | 0.00 |

The third section is the *Account Summary* that lists the work billed to an account or to the subsidy scheme. This section appears only if the *Include Account Summary on EOS Report* property is set.

#### Account Summary

| Account                              | Account<br>Total | Booking<br>ID | Job<br>Reference | Job<br>Amount |
|--------------------------------------|------------------|---------------|------------------|---------------|
| MEALS ON WHEELS DUBBO INC (10031644) | 9.60             | 4538991       | 5991             | 9.60          |
| South College Run 15998 (9313)       | 40.00            | 4524563       | 73               | 40.00         |
| Subsidy Voucher (71621312)           | 12.50            | 4538976       |                  | 12.50         |
| Subsidy Voucher (71621313)           | 30.00            | 4539181       |                  | 30.00         |

As an option it is possible to get a list of the addresses visited. The *Address Summary* is included if the vehicle property *Taxi Operator* is set. An example is shown here.

#### **Address Summary**

|   |   | Booking ID | Pickup Location              | Destination Location         |
|---|---|------------|------------------------------|------------------------------|
|   | 1 | 35644      | 21 PASLEY ST, BUNDALONG      | 106 BALACLAVA RD, SHEPPARTON |
| [ | 2 | 35645      | 106 BALACLAVA RD, SHEPPARTON | 21 PASLEY ST, BUNDALONG      |

## 3.3 End-of-shift properties

The end-of-shift report uses various properties and also relies on information supplied by the driver. The fleet properties need not be the same for each vehicle and driver, and any errors made by the driver can be corrected – see section 2.3.

The fleet properties that affect the end-of-shift report are listed in the following table.

| Property                                   | Data                                                                                                    |
|--------------------------------------------|----------------------------------------------------------------------------------------------------|
| EOS Bailee Hourly<br>Rate                  | Rate per hour for drivers paid on an hourly basis rather than receiving a percentage of the income.                                                                    |
| EOS Bailee Hourly<br>Rate Rounding         | Rounding of work time to be used when paying drivers on an hourly rate.                                                                                                |
| EOS Bailee Lift Fee<br>Amount              | Percentage of lift fees that are paid to the Bailee.                                                                                                    |
| EOS Bailee Rate                            | The percentage of the income that is considered to be the Bailee's income.                                                                                             |
| EOS Bailee Toll<br>Percent                 | Percentage of any toll amount paid to the Bailee.                                                                                                    |
| EOS Highlight Booking<br>Fare Over Payment | If set to Y bookings where the payment is greater than the fare are highlighted. Any excess is treated as a tip.                                                       |
| EOS Shift Adjustment<br>Amount             | Amount to be deducted from Bailee's income as an overhead expense e.g. insurance. See also <i>EOS Shift Adjustment Wording</i>                                         |
| EOS Shift Adjustment<br>Wording            | Wording to be used on end-of-shift report for the amount specified in the <i>EOS Shift Adjustment Amount</i> property.                                                 |
| EOS Use Income<br>Instead of Takings       | Normally the income is calculated using the amounts recorded by the driver. This excludes RUNNER amounts. This property allows the expected income to be used instead. |

#### 3.4 End-of-shift values

Each end-of-shift report is constructed using the properties described in section 3.3 and the information supplied by the driver. On occasions it is necessary to change the values and this can be done by clicking on the pencil icon on the *Shift Management* page.

| Shift Management                          |                                                       |                        |       |           |          |          |     |  |
|-------------------------------------------|-------------------------------------------------------|------------------------|-------|-----------|----------|----------|-----|--|
| Select a Fleet : Dubbo                    |                                                       | ~                      |       |           |          |          |     |  |
| Shifts that started between the following | ig times:                                             |                        |       |           |          |          |     |  |
| Select Start Time : 2020-06-11            | 00:00 HH:MM                                           |                        |       |           |          |          |     |  |
| Select End Time : 2020-06-13              | 00:00 HH:MM                                           |                        |       |           |          |          |     |  |
| Select a Vehicle : Select another         | Select a Vehicle : Select another vehicle if required |                        |       |           |          |          |     |  |
| × D14 (TC 422                             | )                                                     |                        |       |           |          |          |     |  |
| Select a Driver : All Available D         | Select a Driver : All Available Drivers               |                        |       |           |          |          |     |  |
| Display Shifts                            |                                                       |                        |       |           |          |          |     |  |
| Results : 3 New Shi                       | ft Generate Ba                                        | ilment Export Shift Da | ta 💷  | J 🔒 🖻     | Q search |          | ×   |  |
| Shift Start Hour                          | s Vehicle                                             | Driver                 | Jol   | s Takings | Paid     | Per Lift |     |  |
| 2020-06-11 08:19 14:4                     | 7 D14 (TC 422)                                        | Mick Miller (7491)     | EOS 3 | \$731.60  | \$731.60 | \$0.00 🏑 | ∕ 🗙 |  |

The green tick indicates there is no overlap with another shift. Clicking on the pencil will bring up the following screen used to adjust the values *for that particular shift only*.

| Edit Shift                                                                                                    |
|----------------------------------------------------------------------------------------------------|
| Shift Vehicle : <b>D14 (TC 422)</b><br>Select a Driver : X Mick Miller (7491)                                                                                                    |
| Shift Start Time : 2020-06-11 08:19:22 HH:MM:SS<br>Shift End Time : 2020-06-11 23:06:42 HH:MM:SS                                                                                                    |
| Odometer Start (km) : 33,072<br>Odometer End (km) : 33,459<br>Meter Total Start (\$) : 0<br>Meter Total End (\$) : 0<br>Shift Code :                                                                                                    |
| Vehicle Lift Fee (\$): 0<br>Cash at Start (\$): 0<br>Use Hourly Rate for Bailee Payment<br>Bailee Rate (%): 50                                                                                                    |
| Use Expense Payee Settings         Bailor Expenses (%) : 100         OR Bailor Expenses (\$) : 0         Shift Adjustment (\$) : 0         Bailee % of Lift Fee (%) : 0         Bailee % of Toll (%) : 0         Exceptional Loss (\$) : 0         Bailee % of Ex Loss (%) : 50 |
| Save Cancel                                                                                                    |

The fields on this form are listed in the following table.

| Field                                 | Notes                                                                                                    |
|---------------------------------------|----------------------------------------------------------------------------------------------------|
| Shift Start Time                      | Normally the time the driver logged in.                                                                                         |
| Shift End Time                        | Normally the time the driver logged out.                                                                                        |
| Odometer Start (km)                   | Odometer reading entered by the driver at the start of the shift.                                                               |
| Odometer End (km)                     | Odometer reading entered by the driver at the end of the shift.                                                                 |
| Meter Total Start (\$)                | Meter total entered by the driver at the start of the shift.                                                                    |
| Meter Total End (\$)                  | Meter total entered by the driver at the end of the shift.                                                                      |
| Shift Code                            | Shift code for the shift. Not normally used.                                                                                    |
| Vehicle Lift Fee (\$)                 | Lift fee to be used for lift fees linked to SUBSIDY claims.                                                                     |
| Cash at Start (\$)                    | Amount to be used as the "float" at the start of the shift.                                                                     |
| Use Hourly Rate for<br>Bailee Payment | Should be ticked if Bailee is paid on an hourly rate instead of receiving a percentage of the income.                           |
| Bailee Rate (%)                       | Percentage of income allocated to Bailee (if <i>Use Hourly Rate for Bailee</i> not ticked).                                     |
| Bailee Hourly Rate (\$/h)             | Hourly rate for Bailee (if Use Hourly Rate for Bailee ticked).                                                                  |
| The following three proper            | ties are mutually exclusive. Only one applies                                                                                   |
| - Use Expense Payee<br>Settings       | If this box is ticked then expenses are allocated according to the settings recorded with the claim. See section 3.5.           |
| - Bailor Expenses (%)                 | Set to the percentage of the expenses borne by the bailor.                                                                      |
| - Bailor Expenses (\$)                | Set to the amount of expenses borne by the bailor.                                                                              |
| Shift Adjustment (\$)                 | Shift adjustment to be applied. Defaults to the value set in the <i>EOS Shift Adjustment Amount</i> property – see section 3.3. |
|                                       | Note that the word for the shift adjustment is specified in the <i>EOS Shift Adjustment Wording</i> property – see section 3.3. |
| Bailee % of Lift Fee (%)              | Percentage of lift fee allocated to Bailee.                                                                                     |
| Bailee % of Toll (%)                  | Percentage of toll allocated to Bailee. Defaults to value set in the <i>EOS Bailee Toll Percent</i> property – see section 3.3. |
| Exceptional Loss (\$)                 | Any exceptional loss to be included in the end-of-shift report.                                                                 |
| Bailee % of Ex Loss (%)               | Percentage of exceptional loss borne by Bailee.                                                                                 |

## 3.5 Recording Expenses

SmartMove allows cash expenses paid by the driver to be recorded at the time they are made. This might be for a new light bulb, oil, etc.

The expenses are recorded in the vehicle using the Expense screen.

| Status: Unavailable                   |                                                            |  |      |   |     |  |  |  |
|---------------------------------------|------------------------------------------------------------|--|------|---|-----|--|--|--|
| Part or Electrical                    | Other                                                      |  | 1    | 2 | 3   |  |  |  |
| Fuel Expense Car Wash/Clean           |                                                            |  | 4    | 5 | 6   |  |  |  |
| Amount: \$<br>Initially Paid By: To   | Amount: \$ 0.00<br>Initially Paid By: To be Deducted From: |  |      | 8 | 9   |  |  |  |
| Driver Base Owner Driver              | iver Base Owner Split                                      |  | Back | 0 | Ent |  |  |  |
| Accept                                | Cancel                                                     |  |      | - |     |  |  |  |
| 3:30 PM<br>Sat 20-06 Zone: FLORA HILL |                                                            |  |      |   |     |  |  |  |

When an expense is recorded the driver must indicate who paid the expense and who is ultimately responsible for paying the expense. The end-of-shift report will show the expense and make the necessary adjustments to the Bailee's income.

Example: A driver may fill up using the Bailor's account but the bailment agreement states that the expense is the driver's responsibility. In this case the initial payment is by the *Owner* but the payment is to be deducted from the *Driver*.

A typical expense claim on the end-of-shift report is shown below.

| Expenses       |         |        |        |
|----------------|---------|--------|--------|
| Item           | Paid By | Payor  | Amount |
| Other Expense  | Bailee  | Bailor | 7.00   |
| Car Wash/Clean | Bailee  | Bailor | 3.00   |
|                |         | Total  | 10.00  |

The expenses that may be claimed are set on the *Expenses* tab of the *Fleet Configuration* page of the fleet management website. Up to four expenses can be listed.

| F  | leet Co   | onfiguration       |              |                    |               |              |            |
|----|-----------|--------------------|--------------|--------------------|---------------|--------------|------------|
| FI | eet to Di | splay : Dubbo      |              | ~                  | Display Prope | erties       |            |
|    | Prope     | rties 🥐 Details    | Attributes ? | Reasons 🥐          | SMS ?         | Driver Msg 🕐 | Expenses 🥐 |
|    | Expens    | e Types: Dubbo : 4 |              |                    |               |              | search     |
|    |           | Paid By            | Payor        | Description        |               |              |            |
|    | edit      | driver             | driver       | Fuel Expense       |               |              |            |
|    | edit      | driver             | driver       | Part or Electrical |               |              |            |
|    | edit      | driver             | driver       | Car Wash/Clean     |               |              |            |
|    | edit      | driver             | driver       | Other Expense      |               |              |            |
|    |           |                    |              |                    |               |              |            |

#### 3.6 Bailment Report

The *bailment report* produces a report summarizing the work done in a period of time. In effect it aggregates the daily income of a driver reported on a set of end-of-shift reports.

The bailment report is generated on the *Shift Management* page. First select the period of interest and the driver. The shifts for that driver in that period will be displayed. The example below shows that the driver completed two shifts in the period. Select the shifts with a tick at the top left of the list then click on *Generate Bailment*.

| Shif   | t Ma                                                | anagement         |              |           |               |        |            |          |             |       |        |          |          |   |   |
|--------|-----------------------------------------------------|-------------------|--------------|-----------|---------------|--------|------------|----------|-------------|-------|--------|----------|----------|---|---|
|        | Sele                                                | ect a Fleet : Dub | bo           |           |               |        | ~          |          |             |       |        |          |          |   |   |
| Shifts | s that                                              | started between   | the followin | g times:  |               |        |            |          |             |       |        |          |          |   |   |
| Se     | elect                                               | Start Time : 202  | 0-06-10      | 00:00     | HH:MM         |        |            |          |             |       |        |          |          |   |   |
| S      | elect                                               | End Time : 202    | 0-06-12      | 00:00     | HH:MM         |        |            |          |             |       |        |          |          |   |   |
| S      | Select a Vehicle : All Available Vehicles           |                   |              |           | show retired  |        |            |          |             |       |        |          |          |   |   |
|        | Select a Driver : Select another driver if required |                   |              |           |               |        |            |          |             |       |        |          |          |   |   |
|        |                                                     | ×                 |              |           |               |        |            |          |             |       |        |          |          |   |   |
|        | Displ                                               | ay Shifts         |              |           |               |        |            |          |             |       |        |          |          |   |   |
|        |                                                     |                   |              |           |               |        |            |          |             |       |        |          |          |   |   |
| Resu   | ults :                                              | 2                 | New Shi      | ft Ge     | enerate Bailm | nent   | Export Shi | ift Data |             |       |        | Q search |          |   | × |
|        |                                                     | Shift Start       | Hour         | s Vehicle | e C           | Driver |            |          | Job         | s Tak | ings   | Paid     | Per Lift |   |   |
|        | $\bigcirc$                                          | 2020-06-10 14:    | :02 08:53    | 3         | 1             |        |            | E        | <b>S</b> 21 | \$    | 371.20 | \$371.20 | \$0.00   |   | × |
|        | $\bigcirc$                                          | 2020-06-11 08:    | :19 14:47    | '         |               |        |            | E        | <b>S</b> 36 | \$    | 731.60 | \$731.60 | \$0.00   | Ø | × |

This brings up a window asking for the details to be included in the report. The first checkbox specifies whether the Bailor's details are to be included in the report; the second checkbox specifies whether the Bailor's details are to be used in the header of the report. If the Bailor's details are not requested then the fleet details are used.

| ( | Generating Bailment                       |                                                       |
|---|-------------------------------------------|-------------------------------------------------------|
|   | ✓ Include bailor (o<br>□ Use bailor (owne | wner) data in the report<br>er) details in the header |
|   | Generate                                  | Cancel                                                |

An example of the bailment produced is shown below.

| ¢                                     | 131 O<br>AUSTR                                                                                                    | 08 DUBBO<br>powered by<br>TAXI Smarimov                          | D<br>/E                                                                      |                                                      |                                                                 | Du                                                    | ubbo Ra<br>En                                                                                        | idio Cab<br>nail: dub                                       | s Co-op<br>4<br>17 N<br>Dut<br>Boo<br>Office: ( | erative I<br>3 983 5<br>Mansour<br>obo NSV<br>kings: 1<br>02) 688<br>@bigpor | Limited<br>92 901<br>Street<br>V 2830<br>31 008<br>2 1911<br>nd.com                               |
|---------------------------------------|----------------------------------------------------------------------------------------------------|------------------------------------------------------------------|------------------------------------------------------------------------------|------------------------------------------------------|-----------------------------------------------------------------|-------------------------------------------------------|----------------------------------------------------------------------------------------------------|-------------------------------------------------------------|-------------------------------------------------|------------------------------------------------------------------------------|---------------------------------------------------------------------------------------------------|
| Bailme                                | ent Repo                                                                                                    | rt for                                                           | Dri                                                                          | ving                                                 | g١                                                              | D14 (                                                 | TC 42                                                                                                | 2) - 1                                                      | 0/6/20                                          | ) to 11                                                                      | /6/20                                                                                             |
| Takings<br>/<br>(<br>(<br>)<br>(<br>) | Breakdown<br>Account jobs<br>Credit dockel<br>Subsidy<br>Total Excepti<br>Cash takings                                          | ts<br>on Loss                                                    | \$129<br>\$0<br>\$50<br>\$0<br><u>\$922</u>                                  | .60<br>.00<br>.50<br>.00<br>.70                      | SI                                                              | nift Stati<br>To<br>\$ p<br>ummary                    | istic<br>tal Kilon<br>per Total<br>of Exp                                                            | neters:<br>I Kilome<br>enses<br>Expens                      | ters:<br>es Total                               | I                                                                            | 600<br>\$1.60<br><b>\$0.00</b>                                                                    |
| Income I                              | Breakdown<br>Metered Taki<br>Non-Metered<br>Fakings Tota<br>Fips<br>Folls<br>ncome Total<br>Government<br>ncome Total           | ngs<br>  Takings<br> <br>(inc. levies)<br>Levies<br>(ex. levies) | \$982<br>\$40<br>\$1,022<br>\$80<br>\$1,102<br>\$1,102<br>\$1,102<br>\$1,042 | .80<br>.00<br>.80<br>.00<br>.00<br>.80<br>.50<br>.30 | Cash Reconciliation Total<br>Cash to bailor (inc float): \$361. |                                                       |                                                                                                    | 61.55                                                       |                                                 |                                                                              |                                                                                                   |
| Bailee                                | Net Income<br>Share of lift fi<br>Share of tolls<br>Fips<br>Fotal Shift Ac<br>Exceptional I<br><b>Bailee's Inco</b><br>Expenses | ees<br>ljustment<br>oss<br>o <b>me</b>                           | \$481<br>\$0<br>\$0<br>\$80<br>\$0<br><b>\$561</b><br>\$0                    | .15<br>.00<br>.00<br>.00<br>.00<br>.15<br>.00        | Ba                                                              | ailor<br>Ne<br>Sh<br>Sh<br>Sh<br>Sh<br>Ex<br>Ba<br>Go | t Income<br>are of lif<br>are of to<br>are of T<br>ceptiona<br><b>ilor's in</b><br>penses<br>overnme | e<br>ft fees<br>olls<br>ips<br>al loss<br>icome<br>nt Levie | s                                               | \$4<br><b>\$4</b><br>\$                                                      | \$81.15<br>\$0.00<br>\$0.00<br>\$0.00<br>\$0.00<br>\$0.00<br>\$0.00<br>\$0.00<br>\$0.00<br>\$0.50 |
| Shift Start<br>10/6/20 14:02          | Shift End<br>10/6/20 22:55                                                                                                    | Driver<br>Mick Miller                                            | Vehicle<br>TC 422                                                            | Total<br>Incom<br>\$371                              | e<br>.20                                                        | Total<br>Expense<br>\$0.00                            | Lift<br>Fees<br>\$0.00                                                                               | Govt.<br>Levies<br>\$22.00                                  | Bailee<br>Payment<br>\$214.60                   | Bailor<br>Payment<br>\$134.60                                                | Payment<br>to Driver<br>-\$68.60                                                                  |
| 11/6/20 08:19                         | 11/6/20 23:06                                                                                                    | Mick Miller                                                      | TC 422                                                                       | \$731<br>\$1,102                                     | .60<br>.80                                                      | \$0.00<br>\$0.00                                      | \$0.00<br>\$0.00                                                                                     | \$38.50<br>\$60.50                                          | \$346.55<br>\$561.15                            | \$346.55<br>\$481.15                                                         | -\$292.95<br>-\$361.55                                                                            |

## **4** Preparation

#### 4.1 Setting up accounts

The first step in using SmartMove for processing billing to account holders is to decide what accounts will be set up. This is not as simple as it might appear as a SmartMove 'account' is the basis for a tax invoice so the choice of account holders directly affects the invoices that will be produced.

Some examples will illustrate the decisions that must be made.

- 1. If the local hospital has an account should all work for the hospital be included on a single invoice or should there be a separate invoice for each department (cost centre)? If multiple invoices are required then a SmartMove 'account' will need to be set up for each one.
- 2. If school runs are done the invoicing is often used to record which students were picked up. How is this work to be billed in a way that will show this? Possibilities include having one invoice for each 'run' or one invoice for each student.

Details are entered into SmartMove using the *Add/Edit Accounts* option on the Fleet Management website – click on *New Account* to create a new account. The information is in two parts – the standard details and the properties that control how the account is handled.

#### 4.1.1 Standard account details

The form used for the basic account details is shown below.

| New Account Record    |
|-----------------------|
| Cust Acct Num : [     |
| SM Acct Num :         |
| Account Name :        |
| Contact Name :        |
| Contact Phone :       |
| Contact Fax :         |
| Address Line 1 :      |
| Address Line 2 :      |
| ABN (if applicable) : |
| ACN (if applicable) : |
| ,<br>MYOB :           |
| Sales Ledger Acct : [ |
| Card ID :             |

| OR |
|----|
|----|

| QuickBooks :<br>Item Name : 1                  |       | QuickBooks :<br>Item Name : [ |
|------------------------------------------------|-------|-------------------------------|
| Account Name : DEPARTMENT OF VETERANS' AFFAIRS | FAIRS | Account Name :                |

The fields are:

| Field                       | Data                                                                                                    |
|-----------------------------|----------------------------------------------------------------------------------------------------|
| Customer<br>account number  | The customer number must be unique. Any number may be entered.                                                                                                    |
| SmartMove<br>account number | This field applies only if the fleet property <i>Use Account Number Checksum</i> is set to Y. In this case two extra 'check digits' are added to the number and the new number is used as the account number in SmartMove. These extra digits are used to catch data entry errors. |
| Account name                | This is the account name that will appear on the tax invoice. If invoicing totals are being transferred to MYOB (see section 7) the name entered here must be exactly the same as the name in the corresponding MYOB card.                                                         |
|                             | This name appears on the printed invoice as the addressee so should be a readable name. If necessary change the MYOB card name so that the names match.                                                                                                    |
| Contact name                | This name normally appears on the tax invoice after the word 'Attention:'                                                                                                    |
| Contact phone               | This number normally appears on the tax invoice after the <i>contact name</i> .                                                                                                    |
| Contact fax                 | This number normally appears on the phone after the word 'fax:'                                                                                                    |
| Address Line 1              | Address to be printed on the tax invoice.                                                                                                    |
| Address Line 2              |                                                                                                    |
| ABN                         | Australian Business Number to be printed on the tax invoice. May be found at the website www.abr.business.gov.au                                                                                                    |
| ACN                         | Australian Company Number to be printed on the tax invoice. May be found at the website https://asic.gov.au/.                                                                                                    |
|                             |                                                                                                    |
| For MYOB (Qui               | cken fleet property set to blank)                                                                                                    |
| Sales Ledger<br>Acct        | MYOB account to be used for recording 'sales' to account holders. One entry will appear for each batch of invoices generated. Normally this number will start with 4 and often the same MYOB account number is used for all SmartMove work.                                        |
| Card ID                     | MYOB card number to be used for recording 'sales' to this account holder. One<br>entry will appear for each invoice generated. Note that the name given in the<br>account name field above must be exactly the same as the name in the<br>MYOB card.                               |
|                             |                                                                                                    |
| For QuickBooks              | (Quicken fleet property not set to blank)                                                                                                    |
| QuickBooks<br>Item Name     | QuickBooks Item Name                                                                                                    |
| Account name                | QuickBooks account name.                                                                                                    |

#### 4.1.2 Account properties

The properties that govern how an account is handled are listed below.

| Property Name                                 | Value                        | Note                    |    |             |
|-----------------------------------------------|------------------------------|-------------------------|----|-------------|
| Account Active Date                           |                              | Using the fleet default |    | _ اي        |
| Account Enforces Account User Management      | N                            | Using the fleet default | \$ | Q           |
| Account Exclude From Export                   | N                            | Using the fleet default |    | C           |
| Account Expiry Date                           |                              | Using the fleet default |    | C           |
| Account Includes Lift Fee Data                | N                            | Using the fleet default |    | C           |
| Account Includes SmartPay Credit Card Data    | 0:: Do Not Include           | Using the fleet default |    | C           |
| Account Includes Subsidy Data                 | N                            | Using the fleet default |    | C           |
| Account Lift Fee Amount                       | 0                            | Using the fleet default |    | C           |
| Account Maximum Percentage of Fare            | 0                            | Using the fleet default |    | C           |
| Account No Show Charge                        | 860                          |                         |    | C           |
| Account Password                              |                              | Using the fleet default |    | C           |
| Account Requires Odometer Readings on Booking | 0:: No Readings Required     | Using the fleet default |    | C           |
| Account Requires Reference Number             | N                            | Using the fleet default |    | C           |
| Account Selection Restriction                 | 1:: Prevent Driver Selection | Using the fleet default |    | 0           |
| Account Service Fee Per Job                   | 0                            | Using the fleet default |    | C           |
| Account Service Fee Percentage                | 5.5                          |                         |    | C           |
| Account Service Fee Period Fixed Amount       | 0                            | Using the fleet default |    | C           |
| Additional Account Fields                     |                              | Using the fleet default |    | C           |
| Customer Email Address for Accounts           |                              | Using the fleet default |    | C           |
| Dispatch Account Password                     | ssupport                     |                         |    | <b>()</b> – |

| Property                                         | Data                                                                                                    |
|--------------------------------------------------|----------------------------------------------------------------------------------------------------|
| Account Active<br>Date                           | Date from which account is considered to be active. If blank then account is active immediately.                                                                                                    |
| Account Exclude<br>from Export                   | This field should be set to Y if the account should be excluded from any export.                                                                                                    |
| Account expiry date                              | An account may be given an expiry date. It cannot be used after this date.                                                                                                    |
| Account includes lift fee data                   | This field should be set to Y if the account includes lift-fee claims. Normally this is set only for the account linked to the SUBSIDY button.                                                                                                    |
|                                                  | See section 4.3.4 for more details on handling subsidies in more than one jurisdiction.                                                                                                    |
| Account Includes<br>SmartPay Credit<br>Card Data | Set for the account used to record payments linked to the Stripe account. See<br>the SmartPay guide for more details on using Stripe for credit card payments.                                                                                                    |
| Account includes subsidy data                    | This field should be set to Y if the account includes subsidy claims. Normally set only for the SUBSIDY account.                                                                                                    |
| Account Life Fee<br>Amount                       | Should be set to the amount (in cents) to be used if a lift fee is allowed on the account. One effect of setting this value is that the lift-fee check box is displayed on the payment screen. Note that this is different from the fleet property <i>Vehicle Lift Fee</i> and is used when handling subsidy work for more than one agency – see section 4.3.4 below for more details. |
| Account No Show<br>Charge                        | Set this field to the amount (in cents) to be charged to the account when a booking on the account results in a no-show.                                                                                                    |
| Account Maximum<br>Percentage of Fare            | If set to a value the amount that can be charged to the account cannot be more<br>than that percentage of the fare.                                                                                                    |
| Account Password                                 | If set, this password must be entered by the driver when charging an amount to the account. See also the <i>Dispatch Account Password</i> property below.                                                                                                    |

## SmartMove DocketKiller Reference Manual

| Account requires<br>odometer readings<br>on booking | If set the driver is required to enter the odometer readings at the start and end of the job.                                                                                                    |
|-----------------------------------------------------|----------------------------------------------------------------------------------------------------|
| Account Requires<br>Reference Number                | The driver is required to enter a reference number when charging an amount to the account. Normally this reference number would be some sort of docket number or purchase order. See also <i>Additional Account Fields</i> .                                                                                                    |
| Account selection restriction                       | Should be set to 1 if the driver is prevented from selecting the account. In other words, only the booking operator can attach the account to the booking.                                                                                                    |
|                                                     | Set to 0 if there is no restriction on the driver.                                                                                                    |
| Account service<br>fee per job                      | This field should be set to an amount (in cents) if a service fee is added to each job booked to the account. See also <i>Account service fee percentage and Account Service Fee Period Fixed Amount</i> .                                                                                                    |
| Account service fee percentage                      | This field should be set to a percentage if a service fee is added to the account.<br>See also Account service fee per job and Account Service Fee Period Fixed<br>Amount.                                                                                                    |
| Account Service<br>Fee Period Fixed<br>Amount       | This field should be set to an amount (in cents) if a service fee is added to each account. See also Account service fee per job and Account Service Fee Period percentage.                                                                                                    |
| Additional<br>Account Fields                        | May be set to a list of fields that must be supplied by the driver. For example, a shipping company may wish to know the name of the ship. The driver cannot bill to the account until the requested information has been supplied.                                                                                                   |
| Customer email<br>address for<br>accounts           | Email address to be used if sending invoices by email.                                                                                                    |
| Dispatch Account<br>Password                        | If a password is supplied it must be entered by the base operator before the account is attached to a booking. Provided for compatibility with MTI.                                                                                                    |
| Fare calculate Flag<br>Fall                         | Flag fall used when calculating estimated fare. If not supplied the fleet property is used.                                                                                                    |
| Fare Calculation<br>KM Rate                         | Per km rate used when calculating estimated fare. If not supplied the fleet property is used.                                                                                                    |
| Fare Calculation<br>Minimum                         | Minimum fare to be quoted when calculating estimated fare. If not supplied the fleet property is used.                                                                                                    |
| Levy Exclusion for<br>Account                       | Set to Y if the account is excluded from the levy payments. Generally applies to government accounts.                                                                                                    |
| MTI Offload<br>Dispatch Account<br>Username         | Used when offloading work to an MTI dispatch system.                                                                                                    |
| Maximum Amount<br>on Account                        | If set to an amount (in cents) then the amount billed to the account on a trip will be limited to that amount.                                                                                                    |
| Payment terms                                       | Payment terms printed on the invoice.                                                                                                    |
| Show Total Fare                                     |                                                                                                    |
| on Account                                          | If set to 1 the total fare for each trip is included on the account in addition to the amount being billed to the account.                                                                                                    |
| on Account<br>Invoices                              | If set to 1 the total fare for each trip is included on the account in addition to the amount being billed to the account.<br>If set to 2 the amount not billed to the account is included on the account in addition to the amount being billed to the account.                                                                      |
| on Account<br>Invoices                              | If set to 1 the total fare for each trip is included on the account in addition to the amount being billed to the account.<br>If set to 2 the amount not billed to the account is included on the account in addition to the amount being billed to the account.<br>If set to 0 only the amount being billed to the account is shown. |

| Account Enforces | Must be set to Y if the account is a managed account. See section 7 for more |
|------------------|------------------------------------------------------------------------------|
| Account User     | details on managed accounts.                                                 |
| Management       |                                                                              |

## 4.2 Setting up vehicles

There are several fleet properties that affect the amount of data collected and used. These may be set for individual drivers, for individual cars or set fleet-wide so that they apply to all drivers. These are:

| Property                              | Data                                                                                                    |  |  |  |  |  |
|---------------------------------------|----------------------------------------------------------------------------------------------------|--|--|--|--|--|
| Requires End<br>Shift                 | If set to Y the driver is invited to record the odometer reading and meter totals at the end of the shift.                                                                                                    |  |  |  |  |  |
|                                       | If set to N the driver is not given the opportunity to record the odometer and meter values.                                                                                                    |  |  |  |  |  |
|                                       | See also <i>Requires Start Shift</i> . Both are required to calculate the earning rate for the vehicle.                                                                                                    |  |  |  |  |  |
| Requires Start<br>Shift               | If set to Y the driver is invited to record the odometer reading and meter totals at the start of the shift.                                                                                                    |  |  |  |  |  |
|                                       | If set to N the driver is not given the opportunity to record the odometer and meter values.                                                                                                    |  |  |  |  |  |
|                                       | See also <i>Requires End Shift</i> . Both are required to calculate the earning rate for the vehicle.                                                                                                    |  |  |  |  |  |
| Requires Fare<br>Details<br>(Account) | If set to 1 = "Show Fare Screen (Cannot Cancel)" the <i>Fare Payment</i> screen is displayed if there is an account associated with the booking. The driver cannot use the Cancel button and must record payment details for the job.            |  |  |  |  |  |
|                                       | If set to $2 =$ "Show Fare Screen (Can Cancel)" the <i>Fare Payment</i> screen is displayed if there is an account associated with the booking. The driver may use the Cancel button with the result that nothing will be billed to the account. |  |  |  |  |  |
|                                       | If set to $0 =$ "Never Show Fare Screen" the fare payment screen is not displayed and the account is billed automatically.                                                                                                    |  |  |  |  |  |
| Requires Fare<br>Details Non<br>Acct  | If set to 1 = "Show Fare Screen (Cannot Cancel)" the <i>Fare Payment</i> screen is displayed if there is no account associated with the booking. The driver cannot use the Cancel button and must record payment details for the job.            |  |  |  |  |  |
|                                       | If set to $2 =$ "Show Fare Screen (Can Cancel)" the <i>Fare Payment</i> screen is displayed if there is no account associated with the booking. The driver may use the Cancel button with the result that nothing will be billed to the account. |  |  |  |  |  |
|                                       | If set to $0 =$ "Never Show Fare Screen" the fare payment screen is not displayed.<br>A driver will not be able to bill to an account.                                                                                                    |  |  |  |  |  |

This figure shows the screen used to request the odometer and meter totals at the start of the shift. The main use for the odometer readings is to calculate the \$/km earning rate.

The "continue previous shift" option is used when a driver wants a single report at the end of the day after working broken shifts.

This figure shows the fare payment screen used to collect payment details at the end of each job. More details are given in section 2 above.

Bookings that include an account number are treated separately from other jobs and it is possible to collect payment details for account jobs only.

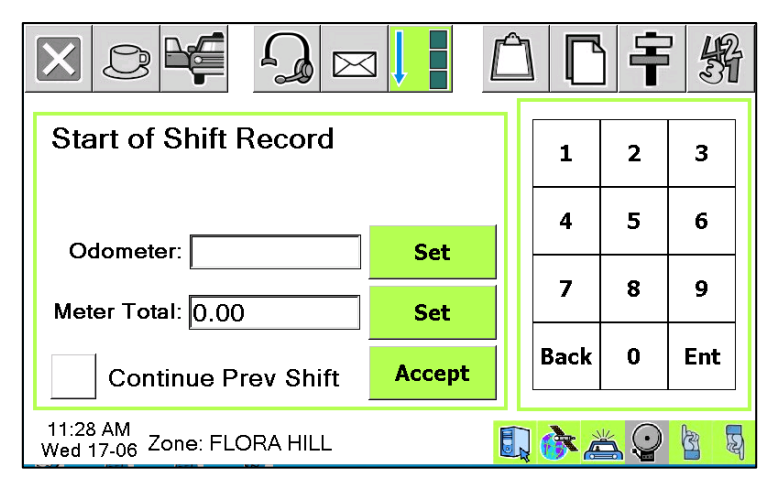

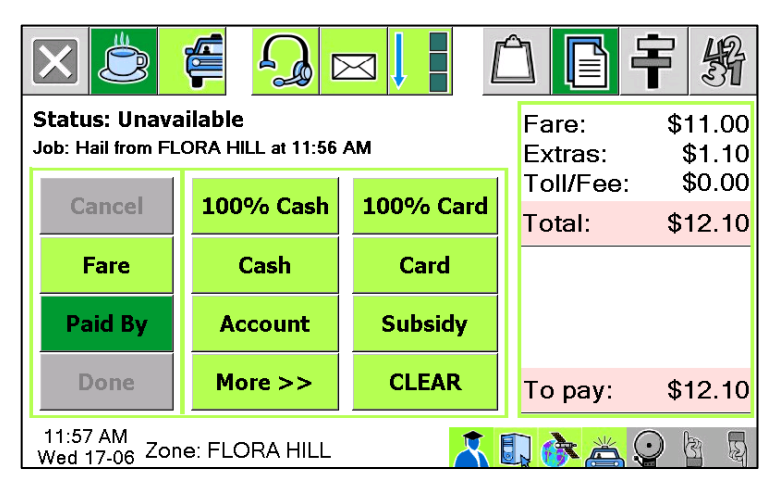

Note that the fare will appear automatically if the meter is linked to SmartMove. If the meter is not linked the fare the amount needs to be entered by the driver.

Many networks operating as co-operatives will enable fare collection for all account work so that invoices can be generated for account customers. In addition these fleets normally enable fare collection for all jobs in vehicles that are owned by the co-operative. Odometer readings are likely to be recorded for these vehicles as well.

Where a single owner owns all the vehicles or a number of vehicles it is normal to enable fare collection for all jobs to ease the paperwork burden.

## 4.3 Handling subsidised work

Most fleets handle work that is subsidised in some way. In Australia the transactions are often handled electronically through the EFTPOS terminal whereas in New Zealand the transactions are processed through the Total Mobility scheme.

SmartMove needs to be configured correctly for the various situations, as described in the following notes.

#### 4.3.1 Using the SUBSIDY button

One of the options available on the *Fare Payment* screen is the "Subsidy" button shown in section 4.1.2 above. This button is normally used when the claim is being processed through an EFTPOS terminal – normally the CabCharge Fareway terminal –the claim is being recorded in SmartMove in order to register the income.

The relevant fleet properties are:

| Property                               | Data                                                                                                    |  |  |  |  |  |  |
|----------------------------------------|----------------------------------------------------------------------------------------------------|--|--|--|--|--|--|
| Include Reference<br>Field for Subsidy | If set to Y the driver must record a reference number when recording the subsidy payment.                                                                                         |  |  |  |  |  |  |
|                                        | If set to N the driver need not enter a reference number.                                                                                                    |  |  |  |  |  |  |
| Subsidy Claim<br>Maximum Amount        | This is the maximum amount (written as dollars.cents) that can be claimed.                                                                                                    |  |  |  |  |  |  |
| Subsidy Claim                          | This is the rounding to be applied when calculating the subsidy.                                                                                                    |  |  |  |  |  |  |
| Rounding                               | A number starting with + will result in rounding up, a number starting with – will result in rounding down, and a number without a sign results in rounding to the nearest value. |  |  |  |  |  |  |
| Subsidy Selection<br>Options           | Different passengers may get a different subsidy and this field specifies the valid percentages that are allowed.                                                                 |  |  |  |  |  |  |
|                                        | Example: 15 D50 75                                                                                                    |  |  |  |  |  |  |
|                                        | This indicates that the driver can choose 15%, 50% or 75% and the default value is 50.                                                                                            |  |  |  |  |  |  |
| Switch Subsidy<br>Reference Fields     | Two fields are provided with the subsidy claim – the voucher field and the (optional) reference field.                                                                            |  |  |  |  |  |  |
|                                        | If this property is set to Y the two fields are switched before sending them to the server. If the property is set to N the fields are not switched.                              |  |  |  |  |  |  |

#### 4.3.2 Total mobility claims (New Zealand)

In New Zealand the total mobility claims can be handled through SmartMove using a card reader. The cards can be swiped or read as a contactless card (RFID).

The card is normally swiped at the start of the trip and the trip details, including the card number, are submitted at the end of the trip.

The fleet properties that control the Total Mobility processing are given in the following table.

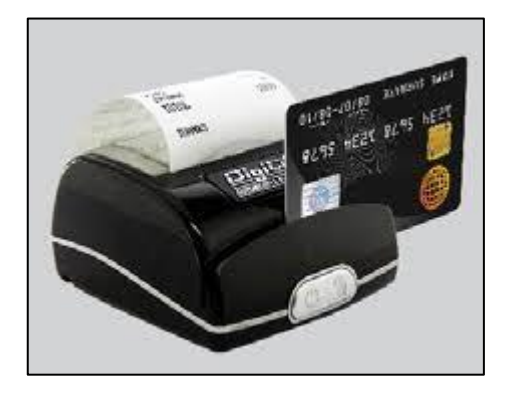

| Property                        | Data                                                                                                    |  |  |  |  |  |
|---------------------------------|----------------------------------------------------------------------------------------------------|--|--|--|--|--|
| Subsidy Claim<br>Maximum Amount | This field specifies the percentage of the trip that can be claimed and the maximum amount (in dollars).                                                                          |  |  |  |  |  |
| TMS                             | Example: 50=10.00                                                                                                    |  |  |  |  |  |
|                                 | This specifies that 50% of the trip can be claimed up to a maximum claim of $10$ (= maximum trip value of $20$ ).                                                                 |  |  |  |  |  |
| Subsidy Claim                   | This is the rounding to be applied when calculating the subsidy.                                                                                                    |  |  |  |  |  |
| Rounding                        | A number starting with + will result in rounding up, a number starting with – will result in rounding down, and a number without a sign results in rounding to the nearest value. |  |  |  |  |  |

#### 4.3.3 MPTP processing (Victoria)

In Victoria claims under the Multi-purpose Taxi Program can be made through SmartMove. This applies when not using the SUBSIDY processing described in section 4.3.1 above.

The relevant fleet properties are:

| Property                        | Data                                                                                                    |  |  |  |  |
|---------------------------------|----------------------------------------------------------------------------------------------------|--|--|--|--|
| Subsidy Claim<br>Maximum Amount | This field specifies the percentage of the trip that can be claimed and the maximum amount (in dollars).                                                                          |  |  |  |  |
| MPTP                            | Example: 50=60.00                                                                                                    |  |  |  |  |
|                                 | This specifies that 50% of the trip can be claimed up to a maximum claim of \$60 (= maximum trip value of \$120).                                                                 |  |  |  |  |
| Subsidy Claim                   | This is the rounding to be applied when calculating the subsidy.                                                                                                    |  |  |  |  |
| Kounding                        | A number starting with + will result in rounding up, a number starting with – will result in rounding down, and a number without a sign results in rounding to the nearest value. |  |  |  |  |

#### 4.3.4 Subsidy processing with several agencies

Some fleets handle interstate subsidy claims and a method is needed to record the amounts claimed. Normally the SUBSIDY button would be used for the most common claims and the remainder are billed to an account.

In order that a lift fee can be claimed the account must be set up to specify the lift fee amount.

| Property                   | Data                                                                                                    |
|----------------------------|----------------------------------------------------------------------------------------------------|
| Account Life<br>Fee Amount | Should be set to the amount (in cents) to be used if a lift fee is allowed on the account. One effect of setting this value is that the lift-fee check box is displayed on the <i>Fare Payment</i> . Note that this is different from the fleet property <i>Vehicle Lift Fee</i> and is used when handling subsidy work for more than one agency. |

#### 4.4 Handling DVA work

The Department of Veteran Affairs (DVA) has special requirements for billing. In particular the following information must be recorded with each claim.

1. The client's name and client number.

The name field must be set to <First name> <Surname> <DVA client number> in the booking. Example:

| Name: | John Smith NX123456 V |  |
|-------|-----------------------|--|
|       |                       |  |

2. The booking reference number. This is done by forcing the entry of the reference number by setting the following account property.

| Property Name                     | Value |
|-----------------------------------|-------|
| Account Requires Reference Number | Y     |

3. The time of the appointment. This is done by specifying an additional field for the account.

| Property Name             | Value             |
|---------------------------|-------------------|
| Additional Account Fields | +Appointment time |
|                           |                   |

See section 4.1.2 above for more details on setting these properties.

The claim can be submitted to DVA by generating the DVA account export file. This is described in section 5.2 below. This will produce a file similar to that shown below. The file is then uploaded to DVA using the DVA portal.

| A In                  | в                   | с            | D                | E                | F           | G             | н               | I             | J               | к                 | L              | м           | N                  | 0                  |
|-----------------------|---------------------|--------------|------------------|------------------|-------------|---------------|-----------------|---------------|-----------------|-------------------|----------------|-------------|--------------------|--------------------|
| 1 SmartMove Taxi      | s                   |              |                  |                  |             |               |                 |               |                 |                   |                |             |                    |                    |
| 2 ABN                 | 75110064036         |              |                  |                  |             |               |                 |               |                 |                   |                |             |                    |                    |
| 3 Address Line 1      | 147 Henley Beach Rd | 1            |                  |                  |             |               |                 |               |                 |                   |                |             |                    |                    |
| 4 Address Line 2      |                     |              |                  |                  |             |               |                 |               |                 |                   |                |             |                    |                    |
| 5 Town/Suburb         | Mile End            |              |                  |                  |             |               |                 |               |                 |                   |                |             |                    |                    |
| 6 State               | SA                  |              |                  |                  |             |               |                 |               |                 |                   |                |             |                    |                    |
| 7 Postcode            | 5031                |              |                  |                  |             |               |                 |               |                 |                   |                |             |                    |                    |
| 8 Invoice Number      | 486_190209          |              |                  |                  |             |               |                 |               |                 |                   |                |             |                    |                    |
| 9 Invoice Date        | 5/02/2019           |              |                  |                  |             |               |                 |               |                 |                   |                |             |                    |                    |
| 10                    |                     |              |                  |                  |             |               |                 |               |                 |                   |                |             |                    |                    |
| 11 Bookings total     | 1505.68             |              |                  |                  |             |               |                 |               |                 |                   |                |             |                    |                    |
| 12 Admin fee          | 37.64               |              |                  |                  |             |               |                 |               |                 |                   |                |             |                    |                    |
| 13 Gross total (inc C | GST) 1543.32        |              |                  |                  |             |               |                 |               |                 |                   |                |             |                    |                    |
| 14 Discounts applie   | ed 0                |              |                  |                  |             |               |                 |               |                 |                   |                |             |                    |                    |
| 15 GST component      | 140.3               |              |                  |                  |             |               |                 |               |                 |                   |                |             |                    |                    |
| 16                    |                     |              |                  |                  |             |               |                 |               |                 |                   |                |             |                    |                    |
| 17 BCWD               |                     |              |                  |                  |             |               |                 |               |                 |                   |                |             |                    |                    |
| 18 Travel Date        | Passenger Surname   | DVA File No. | DVA Booking No.  | Appointment Time | Pickup Time | Pickup Suburb | Pickup Postcode | Set Down Time | Set Down Suburb | Set Down Postcode | Vehicle Number | Extra Costs | Distance Travelled | Total Journey Cost |
| 19 21/01/             | 2019 Christie       | SSM12345     | 17661500         | 1900             | 16:00       | VICTOR HARBOR | 5211            | 18:50         | BURNSIDE        | 5065              | TX 007         | 0           | 211.43             | 379.57             |
| 20 22/01/             | 2019 Christie       | SSM12345     | 17665836         |                  | 8:08        | BURNSIDE      | 5065            | 17:39         | VICTOR HARBOR   | 5211              | TX 008         | 0           | 253.53             | 614.39             |
| 21 25/01/             | 2019 Nyveld         | SSM00987     | 17439921         | 10:40            | 9:06        | MT BARKER     | 5251            | 10:31         | ADELAIDE        | 5000              | TX 009         | 0           | 112.18             | 255.86             |
| 22 25/01/             | 2019 Nyveld         | SSM00987     | 17448922         |                  | 11:04       | ADELAIDE      | 5000            | 12:44         | MT BARKER       | 5251              | TX 010         | 0           | 110.21             | 255.86             |
| 23 BCWD Subtotal      | 1505.68             |              |                  |                  |             |               |                 |               |                 |                   |                |             |                    |                    |
| 24                    |                     |              |                  |                  |             |               |                 |               |                 |                   |                |             |                    |                    |
| 25 CTVS               |                     |              |                  |                  |             |               |                 |               |                 |                   |                |             |                    |                    |
| 26 Travel Date        | Passenger Surname   | DVA File No. | CTVS Voucher No. | Appointment Time | Pickup Time | Pickup Suburb | Pickup Postcode | Set Down Time | Set Down Suburb | Set Down Postcode | Vehicle Number | Extra Costs | Distance Travelled | Total Journey Cost |
| 27 CTVS Subtotal      | 0                   |              |                  |                  |             |               |                 |               |                 |                   |                |             |                    |                    |

More information on handling DVA claims is given in the Frequently Asked Questions section of the help page on the Fleet Management website.

#### 4.5 Report Format

There is some flexibility in the format of invoices that can be produced and some decisions have to be made.

#### 4.5.1 Report header

A logo may be included in the invoice header if required. Examples are given below.

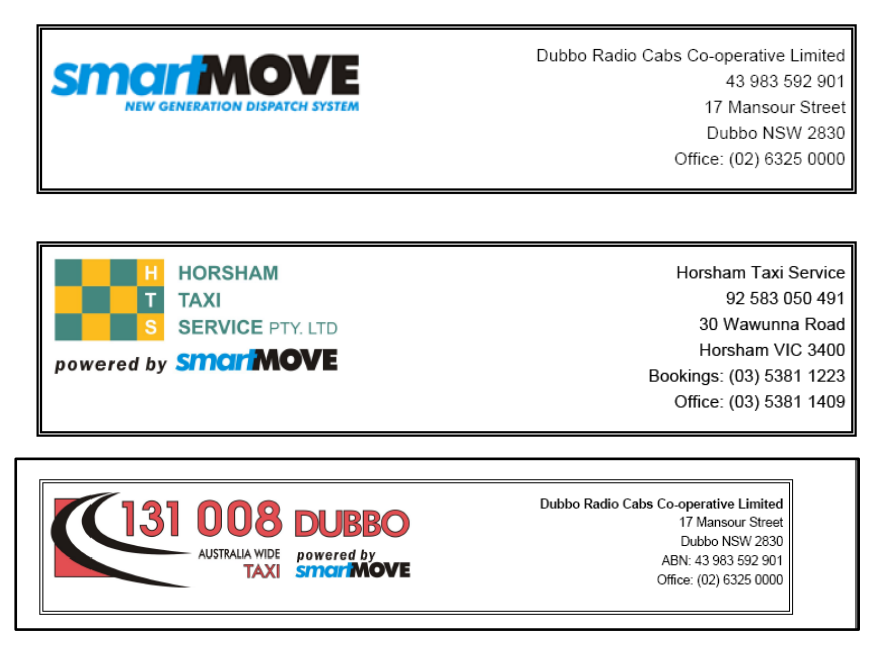

The logo is loaded on the *Details* tab of the *Fleet Configuration* section of the Fleet Management website.

#### 4.5.2 Account holder invoice format

The top section of the invoice contains the details for the fleet issuing the invoice. The values come from various properties set on the *Details* tab of the *Fleet Configuration* section of the *Fleet Management* website.

|   | C                                        | 31                                     | 008<br>AUSTRALIA WIDE<br>TAXI | Dubbo Radio Cabs Co-opera<br>17 Ma<br>Dubb<br>powered by<br>SmortMOVE<br>ABN: 43<br>Office: (0) |                |                                    |                                                                                    | ative Limited<br>ansour Street<br>to NSW 2830<br>983 592 901<br>2) 6325 0000 |
|---|------------------------------------------|----------------------------------------|-------------------------------|-------------------------------------------------------------------------------------------------|----------------|------------------------------------|------------------------------------------------------------------------------------|------------------------------------------------------------------------------|
|   | Northco<br>ABN: 87<br>6 Quinn<br>Dubbo N | tt Socio<br>302 06<br>Street<br>ISW 28 | <b>ety</b><br>4 152<br>30     |                                                                                                 |                | Ta                                 | x Invoice 01/08/2008 to<br>Total (inc GST):<br>Includes GST of:<br>Invoice Number: | 31/08/2008<br>\$19.00<br>\$1.73<br>080904                                    |
|   | Dete                                     | Job #                                  | Client Name                   | Booked                                                                                          | Pickup<br>Time | Pickup Address                     | Destination Address                                                                | Amount<br>(inc GST)                                                          |
|   | Date                                     |                                        |                               | Time                                                                                            |                |                                    |                                                                                    |                                                                              |
| 1 | 03/08/08                                 | 854455                                 |                               | 13:09                                                                                           | 13:16          | BASE HOSPITAL -<br>CASUALTY, DUBBO |                                                                                    | \$10.80                                                                      |

Note that the car number is not included in this report. It is not needed as there is a separate report listing account work done by each vehicle – see section 5.4.

#### 4.6 Web Bookings on Account

The web booking system allows account holders to book jobs. They can also indicate that a booking is to be put on an account.

| <b>Smar MOVE</b><br>expression KER                                                                                                    |                               |                 |                     |                           |  |  |  |  |
|----------------------------------------------------------------------------------------------------|-------------------------------|-----------------|---------------------|---------------------------|--|--|--|--|
|                                                                                                    |                               |                 |                     | <u>Logout</u>             |  |  |  |  |
| Quick booking                                                                                                    | Create/Edit bookings          | Manage bookings | Booking history     |                           |  |  |  |  |
| Make Quicl                                                                                                    | k Booking                     |                 |                     |                           |  |  |  |  |
| Location                                                                                                    | home                          | <b>*</b>        |                     |                           |  |  |  |  |
| On account                                                                                                    | ABC Czech Digits Pty Ltd (195 | ō) 🗸            |                     |                           |  |  |  |  |
|                                                                                                    | Book n                        | ow              |                     |                           |  |  |  |  |
| Select book now to book a standard taxi to carry upto 4 people from your choosed pickup location. If you require a taxi with special capabilities please make your booking using the standard booking page. |                               |                 |                     |                           |  |  |  |  |
| Add/Edit Locations                                                                                                    |                               |                 |                     |                           |  |  |  |  |
| Select location                                                                                                    | to edit                       | v or (          | Create new location |                           |  |  |  |  |
|                                                                                                    |                               |                 |                     | Session timeout in 1 hour |  |  |  |  |

To use this feature the account number(s) the web user is allowed to use needs to be set up. This is done on the *User Management* page of the Fleet Management website.

## 5 Generating invoices for account work

At the end of a period invoices may be sent to account customers for account work. This is very easy once drivers have recorded all the details needed for the invoices.

Two sets of invoices are normally produced – one set to account holders for work done and another set from vehicle owners to the fleet for work done by each vehicle.

#### 5.1 Invoice from fleet to account holder for account work

The invoices to account holders are prepared using the *Manage Account Invoices* page on the Fleet Management website. The first step is to enter the period of interest and display the accounts. Note that the end date should be set to midnight on the day <u>after</u> the day of interest – in the example below the date 2020-06-01 00:00 will ensure that work on 31/05 will be included.

| Acc                                                                                                    | Account Invoice Management                                                                   |              |              |                 |          |       |   |   |
|----------------------------------------------------------------------------------------------------|----------------------------------------------------------------------------------------------|--------------|--------------|-----------------|----------|-------|---|---|
|                                                                                                    | Select a Fleet : Dubbo 🗸                                                                     |              |              |                 |          |       |   |   |
| Se                                                                                                    | elect Start                                                                                  | Time : 2020- | 05-01 00:00  | HH:MM           |          |       |   |   |
| S                                                                                                    | elect End                                                                                    | Time : 2020- | -06-01 00:00 | HH:MM           |          |       |   |   |
| Display Accounts * Note that the totals shown do not include any per job or per invoice fees. These are added as options during generation |                                                                                              |              |              |                 |          |       |   |   |
|                                                                                                    | Include Non-Account Invoices Include \$0 Amounts Generate Selected Invoices III 🖨 🗃 🔍 search |              |              |                 |          |       |   |   |
|                                                                                                    | # Jobs                                                                                       | Total        | Acct #       | Account         |          | Email |   |   |
|                                                                                                    | 50                                                                                           | \$996.40     | 4657         | Dubbo Private H | lospital |       | 0 | * |
|                                                                                                    | 3                                                                                            | \$664.90     | 5239         | Dubbo Radio Ca  | abs      |       | 0 |   |

Select the account(s) of interest with a tick. If a single fleet is selected the invoice can be inspected on the screen but if more than one fleet is selected a .zip file is generated containing the invoices in a single .pdf file.

Click on *Generated Selected Invoices* to generate the invoice(s). There are various options that can be set at this stage.

| Account Invoice Generation                                                                                                    |  |  |  |  |
|----------------------------------------------------------------------------------------------------|--|--|--|--|
| Helpful Hint: This would be the normal sequence for generating invoices for a period:                                                                                                    |  |  |  |  |
| <ol> <li>Set the invoicing option (eg fees and subtotals)</li> <li>Send email invoices to the accounts that accept electronic invoices (use 'test' option to try it)</li> <li>Print the remaining invoices</li> <li>Generate a file for your accounting system</li> </ol> |  |  |  |  |
| #_200621 Invoice Number ( # = account number, \$ = unique account ID, @ = unique incrementing invoice ID)                                                                                                    |  |  |  |  |
| NOTE: Invoice service fees are now specified in the account properties Use subtotals in the invoices?                                                                                                    |  |  |  |  |

The first option specifies the invoice number to appear on the invoice.

By default the invoice number will be the account number followed by the date the invoice was generated. An alternative numbering scheme may be used and may include the following:

1. *#* if the account number is to appear in the invoice number

- 2. \$ if the unique internal account number is to be used.
- 3. @ if a unique, incrementing number is to be used.

In the example below the invoice number is based on  $\#_200621$ .

The next option controls whether each invoice should be subtotaled.

If second option is not ticked the entries in the invoice are listed in the order the jobs were started.

If the option is ticked then the entries are subtotaled by reference number, day or vehicle.

| ✓ Use subtotals in the invoices? |
|----------------------------------|
| Subtotal by Reference Number     |
| ◯ Subtotal by Day                |
| ◯ Subtotal by Vehicle            |
|                                  |

The remaining options on this page are discussed in the next section.

If a single account is selected and the *Generate* button is used a single invoice will be generated and displayed on the screen. A sample is shown here.

| _ |                               |                                   |                                    |                                                         |                                                                                                    |
|---|-------------------------------|-----------------------------------|------------------------------------|---------------------------------------------------------|----------------------------------------------------------------------------------------------------|
|   | C                             | AUSTRALIA WIDE                    | DUBBO<br>powered by<br>SmanMOVE    | Dubbo Radio Cabs C<br>/<br>C<br>Email: dubb             | Co-operative Limited<br>17 Mansour Street<br>Dubbo NSW 2830<br>ABN: 43 983 592 901<br>Bookings: 131 008<br>Office: (02) 6882 1911<br>otaxis@bigpond.com |
|   | Dubbo F                       | Private Hospital                  |                                    | Tax Invoice                                             | 1/5/20 to 31/5/20                                                                                                    |
|   | ABN: 85<br>Moran D<br>Dubbo N | 006 405 152<br>rive<br>ISW 2830   |                                    | Total (inc GST):<br>Includes GST of:<br>Invoice Number: | <b>\$996.40</b><br>\$90.58<br>4657_200621                                                                                                    |
|   | Date<br>Job #                 | Pickup Ref #<br>Ended Client Name | Addresses                          |                                                         | Fare<br>(inc GST)                                                                                                    |
| 1 | 1/5/20<br>4515108             | 09:42 4657<br>10:04 HOTCHKISS     | From: DUBBO PRI<br>To: ORANA RADIC | VATE HOSPITAL, DUBBO<br>DLOGY, DUBBO                    | \$25.40                                                                                                    |

Points to note are:

- 1. The logo and other details on the invoice are set on the *Fleet Configuration* page of the Fleet Management website on the *Details* page.
- 2. Service fees and other charges can be specified for each account see section 4.1.2.
- 3. The vehicle number is not included in this report as it has no relevance to the account holder. See section 5.4 for the work done by a vehicle.

## 5.2 Exporting account holder invoice data

There are a number of options that control how the account data is handled. In particular the data can be exported in a number of different ways to suit different accounting systems. These are available on the following screen.

| Account Invoice Generation                                                                                                    |  |  |  |  |
|----------------------------------------------------------------------------------------------------|--|--|--|--|
| Helpful Hint: This would be the normal sequence for generating invoices for a period:                                                                                                    |  |  |  |  |
| <ol> <li>Set the invoicing option (eg fees and subtotals)</li> <li>Send email invoices to the accounts that accept electronic invoices (use 'test' option to try it)</li> <li>Print the remaining invoices</li> <li>Generate a file for your accounting system</li> </ol> |  |  |  |  |
| #_200621 Invoice Number ( # = account number, \$ = unique account ID, @ = unique incrementing invoice ID)                                                                                                    |  |  |  |  |
| NOTE: Invoice service fees are now specified in the account properties                                                                                                    |  |  |  |  |
| Use subtotals in the invoices?                                                                                                    |  |  |  |  |
| $\odot$ Send Email PDF Invoices (only to accounts with an email address)                                                                                                    |  |  |  |  |
| PDF Invoices for Printing                                                                                                    |  |  |  |  |
| Include accounts that have an e-mail address?                                                                                                    |  |  |  |  |
| Generate invoices as one large document (convenient for printing)                                                                                                    |  |  |  |  |
| Generate document suitable for double sided printing                                                                                                    |  |  |  |  |
| O Generate a zip file with a separate document for each invoice                                                                                                    |  |  |  |  |
| ○ CSV file for importing into Excel. Includes details of all jobs                                                                                                    |  |  |  |  |
| O MYOB Format Data                                                                                                    |  |  |  |  |
| ○ QuickBooks Format Data                                                                                                    |  |  |  |  |
| O DVA Format Data                                                                                                    |  |  |  |  |
| O Aerial Format Data                                                                                                    |  |  |  |  |
| ◯ Taxi Charge Format Data                                                                                                    |  |  |  |  |
| ○ ACCPAC Accounts Receivable Export                                                                                                    |  |  |  |  |
| O ACCPAC Accounts Payable Export                                                                                                    |  |  |  |  |
| ○ XERO Format Data                                                                                                    |  |  |  |  |
| Generate Close                                                                                                    |  |  |  |  |

The options are:

1. Send invoices by e-mail. Note that the invoices should be checked before being sent. Only selected accounts that have the e-mail property set will be processed.

Send Email PDF Invoices (only to accounts with an email address)

✓ TEST ONLY? - Send emails to 'dubbotaxis@bigpond.com' instead of the real customers *Note 1:* The 'From' email address is 'dubbotaxis@bigpond.com' (change this in 'Fleet Management') *Note 2:* The 'From' email address will be 'cc'ed on all email sent.

If the TEST ONLY option is ticked then all the e-mails are sent to the fleet. This is to allow the fleet to verify that the invoices are being sent correctly.

2. Generate a .pdf file containing the invoices.

PDF Invoices for Printing
 Include accounts that have an e-mail address?
 Generate invoices as one large document (convenient for printing)
 Generate document suitable for double sided printing
 Generate a zip file with a separate document for each invoice

The .pdf file can include or exclude the invoices that are sent by e-mail. An option is provided for having all the invoices in a single .pdf file or whether the invoices are generated one at a time in separate .pdf files. When producing all the invoices in a single file there is an option to have the document generated in a form suitable for printing on a duplex printer. If this option is chosen each invoice starts on an odd page. In other words, each invoice starts on a new sheet of paper.

Generate a comma separated values (CSV) file suitable for import into Excel or other software packages. Note that this option is provided for users that cannot use any of the other export options described below

An option is provided for including summary information at the start of the file.

CSV file for importing into Excel. Includes details of all jobs

Include headers information (totals etc) in the csv file?

Note: Generated file will contain the details for every job for the selected accounts

A sample of the file generated is shown below.

| 2  | Invoice for Account Services: |                        |           |            |                    |                 |
|----|-------------------------------|------------------------|-----------|------------|--------------------|-----------------|
| 3  | Fleet Name                    | Dubbo                  |           |            |                    |                 |
| 4  | Start Period                  | 1/5/20                 |           |            |                    |                 |
| 5  | End Period                    | 1/6/20                 |           |            |                    |                 |
| 6  | Printed                       | 21/6/20                |           |            |                    |                 |
| 7  |                               |                        |           |            |                    |                 |
| 8  | Account Name                  | Dubbo Private Hospital |           |            |                    |                 |
| 9  | Account Number                | 4657                   |           |            |                    |                 |
| 10 | Invoice A/C Service Fee       | 0                      |           |            |                    |                 |
| 11 | Amount Total                  | \$996.40               |           |            |                    |                 |
| 12 |                               |                        |           |            |                    |                 |
| 13 |                               |                        |           |            |                    |                 |
| 14 | Account Name                  | Account #              | Date      | Start Time | <b>Finish Time</b> | Paid on Account |
| 15 | Dubbo Private Hospital        | 4657                   | 1/05/2020 | 9:42       | 10:04              | \$25.40         |
| 16 | Dubbo Private Hospital        | 4657                   | 1/05/2020 | 10:50      | 11:07              | \$18.50         |

3. The MYOB option produces a file suitable for importing into the MYOB accounting system. The file produced varies slightly depending on the version of MYOB being used.

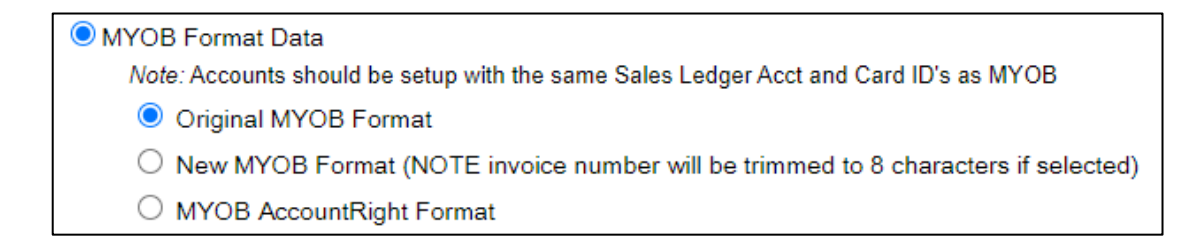

Note that the MYOB accounts and SmartMove accounts have to be set up correctly for this option to work. See section 8 for more details on how this is done.

A sample of the file produced is given below.

Co./Last Name,Inclusive,Invoice #,Description,Account #,Amount,Inc-tax Amount,Tax Code,GST Amount,Card ID

```
Dubbo Private Hospital, X, 4657_200621, Services for 1/5/20 - 1/6/20, 81000, $905.82, $996.40, GST, $90.58, 4657
```

4. The Quickbooks option produces a file suitable for importing in the Quickbooks accounting system. Specify whether GST should be included in each transaction and whether individual jobs should be exported. Normally only the account total is exported but some people prefer to generate invoices using Quickbooks.

| QuickBooks Format Data                                                                                       |
|----------------------------------------------------------------------------------------------------|
| Note: Accounts should be setup with the same Item Name and Account Name as QuickBooks                        |
| Note: The accounts receivable name can be specified using the property "QuickBooks Account Receivables Name" |
| Include GST in Transaction (E.g. uncheck if vehicle owner will pay GST)                                      |
| Generate a single transaction for each account                                                               |
| ○ Generate a transaction for every booking                                                                   |

A sample of the file produced is given below.

**!TRNS** DOCNUM ACCNT TRNSTYPEDATE NAME AMOUNT NAMEISTAXABLE MEMO SPL TRNSTYPEACCNT NAME AMOUNT ONTY PRICE INVITEM TAXABLE MEMO TAXCODE TAXRATE TAXAMOUNT **!ENDTRNS** TRNSINVOICE 06/01/2020 4657 200621 Accounts Receivable 4657 Services for 1/5/20 - 1/6/20 996.40 Y SPL INVOICE 4657 -905.82 -1 905.82 81000Y **Services** for 1/5/20 - 1/6/20 GST 10 -90.58 **ENDTRNS** 

5. A file of data suitable for exporting to the Department of Veterans Affairs can be generated.

| DVA Format Data                                                                                   |  |  |  |  |
|---------------------------------------------------------------------------------------------------|--|--|--|--|
| Note 1: The reference field will need to be in the format "[DVA_BOOKING_NO], [APPOINTMENT_TIME]"  |  |  |  |  |
| Note 2: The booking name need to be in the format "[first],[last],[DVA File Num]" to get all info |  |  |  |  |
| Note 3: Distance is currently calculated using the engaged GPS distance                           |  |  |  |  |
| Include extras in DVA "Extra Costs" field (Otherwise just include tolls)                          |  |  |  |  |

Additional information must be collected for this export. See section 4.4 for more details.

- 6. The Aerial, Taxi Charge, ACCPAC options are specific to one SmartMove user.
- 7. The XERO Format option produces a file of transactions suitable for export to the XERO accounting system.

| XERO Format Data                               |  |  |  |  |
|------------------------------------------------|--|--|--|--|
| Due Date (days) : 14                           |  |  |  |  |
| Generate a single transaction for each account |  |  |  |  |
| ○ Generate a transaction for every booking     |  |  |  |  |

Specify the payment period allowed for the invoices. As an option it is possible to generate an entry for every booking. due date for invoices. Normally only the account total is exported.

## 5.3 Account properties

There are a few fleet properties that control the generation of the invoices. These are described below.

| Property<br>Name                 | Typical value                                                                                         | Effect                                                                                                    |
|----------------------------------|----------------------------------------------------------------------------------------------------|----------------------------------------------------------------------------------------------------|
|                                  |                                                                                                    |                                                                                                    |
| Account<br>Email Body<br>Text    | Please find attached a tax<br>invoice for services provided<br>by [FLEET_NAME] for<br>[ACCOUNT_NAME]. | This text is used when invoices for<br>account work are sent by e-mail. The<br>words are inserted in the body of the e-<br>mail.        |
|                                  |                                                                                                    | The property can include various fields<br>that are replaced when the e-mail is sent.<br>These are:                                     |
|                                  |                                                                                                    | [FLEET_NAME] Name of fleet                                                                                                    |
|                                  |                                                                                                    | [ACCOUNT_NAME] Name of SmartMove account                                                                                                |
|                                  |                                                                                                    | [CONTACT_NAME] Name of contact person. Might be used in "Dear"                                                                          |
|                                  |                                                                                                    | [ACCOUNT_NUM] SmartMove account number.                                                                                                 |
|                                  |                                                                                                    | See also: Account Email Subject Line,                                                                                                   |
| Account<br>Email<br>Subject Line | Tax Invoice from<br>[FLEET_NAME] for<br>[ACCOUNT_NAME]<br>([ACCOUNT_NUM])                             | This text is used when invoices for<br>account work are sent by e-mail. The<br>words are inserted in the subject line of<br>the e-mail. |
|                                  |                                                                                                    | The property can include various fields that are replaced when the e-mail is sent.                                                      |

|                                                 |                         | See the property <i>Account Email Body</i><br><i>Text</i> for more details.                                                                                                    |
|-------------------------------------------------|-------------------------|----------------------------------------------------------------------------------------------------|
|                                                 |                         | See also: Account Email Body Text.                                                                                                    |
| CO2<br>Emission<br>Rate Per<br>Kilometer        | 0.2                     | This property applies for invoices that include an estimate of $CO_2$ emissions. The value is a per kilometre estimate.                                                                                                    |
| Fleet Email<br>Address for<br>Invoices          | FleetName<br>@gmail.com | This e-mail address is used when invoices<br>for account work are sent by e-mail.<br>Emails sent will appear to be from this e-<br>mail address.                                                                                          |
|                                                 |                         | Generally the email address used here<br>should be different from the one used for<br>messages from drivers – see the <i>Voice</i><br><i>Recording Email Address</i> property.                                                            |
| Include<br>Reference<br>Field for<br>Subsidy    | Y or N                  | If set to Y a reference number field is<br>provided on the screen used to record<br>subsidy claims. The reference number is<br>normally included in the invoice and is<br>intended to be used by drivers for<br>recording docket numbers. |
| Payment<br>Terms                                | Due 7 days.             | This property applies when the payment<br>terms are included in invoices for account<br>work. Whatever text is entered here<br>appears on the invoices.                                                                                   |
| Quicken<br>Account<br>Export<br>Account<br>Name | Income: SmartMove       | This property applies to users of the<br>Quicken accounting software. It gives the<br>name of the Quicken account to receive<br>transactions from SmartMove.                                                                              |
|                                                 |                         | See the DocketKiller Guide for more details.                                                                                                    |

#### 5.4 Invoices from operators to fleet for account work

The operator of a vehicle expects to be paid by the fleet when work is done on account. This is triggered by an invoice from the vehicle owner to the fleet listing the work done and the amount owing.

These invoices are produced using the *Operator Invoice for Work* option on the Fleet Management website. Often these will be produced by the fleet after producing the invoices to account holders but they may also be produced by the operators themselves if they have access to the data.

| Operator Invoic     | e for Work                                      |
|---------------------|-------------------------------------------------|
| Select a Fleet :    | Dubbo                                           |
| Select Vehicle(s) : | Select another vehicle if required show retired |
|                     | × D14 (TC 422)                                  |
| Report Start Date : | 2020-06-10 00:00 HH:MM                          |
| Report End Date :   | 2020-06-12 00:00 HH:MM                          |
| 🔘 No subtota        | Is in the invoice                               |
| ◯ Subtotal th       | e invoice by account                            |
| ◯ Subtotal th       | e invoice by driver                             |
| Include acc         | ount payments in the invoice(s)                 |
| 🗆 Include sub       | sidy amounts in the invoice(s)                  |
| Include card        | d amounts in the invoice(s)                     |
| 🗆 Include Stri      | pe payments in the invoice(s)                   |
| 🗆 Include acc       | ount jobs with zero amounts                     |
| 🗆 Include gov       | ernment levies to be paid to base               |
| If Multiple Vehicl  | es Are Selected:                                |
| Format suit         | able for double sided printing                  |
| 🗆 Merge multi       | ple vehicles into a single invoice              |
| Generate Report     |                                                 |

First select the vehicle(s) and the data range of interest. Clicking on *Generate Report* will produce the invoice. The example below shows the invoice subtotaled by account. Note that more than one driver has worked in that vehicle.

|                             |                                             | 31                               | 008<br>AUSTRALIA WIDE<br>TAXI | DUBBO<br>powered by<br>smariMove | R                                       | Vehicle<br>egistratior |                         |
|-----------------------------|---------------------------------------------|----------------------------------|-------------------------------|----------------------------------|-----------------------------------------|------------------------|-------------------------|
| Pa                          | yment fo                                    | r Accou                          | nt Work                       |                                  | Tax Invoice 10                          | /6/20 to               | 12/6/20                 |
| <b>Du</b><br>17<br>Du<br>43 | bbo Radi<br>Mansour<br>bbo NSW<br>983 592 9 | io Cabs<br>Street<br>2830<br>901 | Co-operative                  | Limited                          | Total (inc GST):<br>Includes GST of:    | \$1                    | <b>37.60</b><br>\$12.51 |
|                             | Job #                                       | Date                             | Driver                        | Reference                        | Account Name                            | Fare<br>Total          | Paid on<br>Account      |
| 1                           | 4538499                                     | 10/6/20                          |                               | 5657                             | 10031644 - MEALS ON WHEELS<br>DUBBO INC | \$13.00                | \$8.00                  |
| 2                           | 4538991                                     | 11/6/20                          |                               | 5991                             | 10031644 - MEALS ON WHEELS<br>DUBBO INC | \$14.60                | \$9.60                  |
|                             |                                             |                                  |                               | Subtotal: 10031644               | - MEALS ON WHEELS DUBBO INC :           | \$27.60                | \$17.60                 |
| 3                           | 4521466                                     | 10/6/20                          |                               | 72                               | 9313 - South College Run 15998          | \$0.00                 | \$80.00                 |
| 4                           | 4524563                                     | 11/6/20                          |                               | 73                               | 9313 - South College Run 15998          | \$40.00                | \$40.00                 |
|                             |                                             |                                  |                               | Subto                            | al: 9313 - South College Run 15998 :    | \$40.00                | \$120.00                |
|                             |                                             |                                  |                               |                                  |                                         | Total                  | \$137.60                |

Points to note are:

- 1. The owner details come from the vehicle properties. These are set using the *Vehicle Management* page of the Fleet Management website.
- 2. The fleet details for the billing come from the *Details* tab of the *Fleet Configuration* page of the Fleet Management website.

It is possible to have the invoice subtotaled by driver or account.

| No subtotals in the invoice                |  |
|--------------------------------------------|--|
| $\bigcirc$ Subtotal the invoice by account |  |
| $\bigcirc$ Subtotal the invoice by driver  |  |

Various options are provided when generating the invoices.

| Include account pay   | ments in the invoice(s)   |
|-----------------------|---------------------------|
| Include subsidy am    | ounts in the invoice(s)   |
| Include card amoun    | ts in the invoice(s)      |
| Include Stripe paym   | ents in the invoice(s)    |
| 🗆 Include account job | s with zero amounts       |
| Include government    | levies to be paid to base |
|                       |                           |

The options are:

- 1. The invoice would normally include work done on account where the account is paid to the fleet.
- 2. The invoice may include subsidy claims. This would be used in situations where the subsidy amounts are paid to the fleet.

#### SmartMove DocketKiller Reference Manual

- 3. The invoice may include payments recorded as being paid by credit card. This would apply when the credit card payments are paid to the fleet and not to the operator.
- 4. The invoice may include payments done with Stripe. This applies in fleets that use the credit card payment facility provided by Stripe. This includes payments made by card using the SmartHail app or branded equivalent.
- 5. The invoice may include jobs where \$0 has been billed to an account.
- 6. The invoice may include the amount payable by the owner for levies. If this option is selected the amount payable is included in the header.

| Payment for Account Work              | Tax Invoice 10/6/             | 20 to 12/6/20 |
|---------------------------------------|-------------------------------|---------------|
| Dubbo Radio Cabs Co-operative Limited | Total Income (inc GST):       | \$137.60      |
| 17 Mansour Street                     | Government Levies (inc. GST): | \$80.30       |
| Dubbo NSW 2830                        | Total (inc GST):              | \$57.30       |
| 43 983 592 901                        | Includes GST of:              | \$5.21        |

Finally it is possible to control the layout of the invoice when multiple vehicles are selected.

| If Multiple Vehicles Are Selected:            |
|-----------------------------------------------|
| Format suitable for double sided printing     |
| Merge multiple vehicles into a single invoice |

The first option is used if printing multiple invoices on a duplex printer – each invoice will start on a new sheet. The second option will result in a single invoice being generated for work done by one or more vehicles.

## 5.5 Exporting of operator invoice data

At the time of writing this export was being developed. In the meantime the values need to be transferred manually.

## 6 Other reports

#### 6.1 Takings summary

The *Takings Summary* page gives a summary of the income for each vehicle over a specified period of time. It may be used to get real-time information on the earnings in each car.

There is one option. The report can include shifts where any part of the shift overlaps the period of interest, or the report can be limited to shifts that have a start time in the period specified.

Show shifts with any overlap with the specified timeframe
O Show shifts where the shift start time is within the specified timeframe

An example of the report is given below (with vehicle and driver removed).

| Takings Summary                                                                                                    |                 |                 |           |        |          |          |         |         |        |   |
|----------------------------------------------------------------------------------------------------|-----------------|-----------------|-----------|--------|----------|----------|---------|---------|--------|---|
| Fleet for Report :                                                                                                    | Dubbo           |                 |           | ~      |          |          |         |         |        |   |
| Start Time :                                                                                                    | 2020-06-23      | 00:00           | HH:MM     |        |          |          |         |         |        |   |
| End Time :                                                                                                    | 2020-06-24      | 00:00           | HH:MM     |        |          |          |         |         |        |   |
| Select a Vehicle : /                                                                                                    | All Available V | Vehicles        |           | show r | etired   |          |         |         |        |   |
| <ul> <li>Show shifts with any overlap with the specified timeframe</li> <li>Show shifts where the shift start time is within the specified timeframe</li> <li>Generate Report</li> </ul> |                 |                 |           |        |          |          |         |         |        |   |
| Takings Summary for                                                                                                    | or Dubbo - To   | tal: \$5,928.90 | : 29      | Hide   | Complete | d 🖳 🥵    |         | arch    | >      | S |
| Login                                                                                                    | Logout          | Hours           | Odo Start | Dist   | Jobs     | Takings  | \$/hr   | \$/job  | \$/km  |   |
| 2020-06-22 1                                                                                                    | 5:06 05:27      | 14:20           | 37,257    | 198    | 19       | \$317.90 | \$22.17 | \$16.73 | \$1.61 |   |
| 2020-06-22 1                                                                                                    | 5:27 02:16      | 10:48           | 305,327   | 247    | 34       | \$569.00 | \$52.67 | \$16.74 | \$2.30 |   |
| 2020-06-23 0                                                                                                    | ):42 12:56      | 12:13           | 0         | 0      | 18       | \$71.60  | \$5.86  | \$3.98  | \$0.00 |   |
| 2020-06-23 02                                                                                                    | 2:23 02:24      | 00:00           | 305,574   | 2      | 0        | \$0.00   | \$0.00  | \$0.00  | \$0.00 |   |
| 2020-06-23 0                                                                                                    | 5:00 -          | 09:13           | 0         | 0      | 12       | \$186.60 | \$20.25 | \$15.55 | \$0.00 |   |

## 6.2 Claims for subsidy work and lift fees

Apart from account work a significant amount of income is derived from various 'subsidy' schemes. Invoices for this work can also be produced using the information collected in the vehicles.

One account should be set up to record SUBSIDY claims. This account needs to have the *Account Includes Subsidy Data* property set – see section 4.1.2 for more details. Once this account is created it will list all the amounts claimed as 'subsidy' payments in the vehicles. The layout is identical to the tax invoices produced for account holders – see section 5.1. See section 2.2.2 for details on claiming a subsidy payment.

Lift fees are listed on the shift report described in sections 3.1 and 3.2. The bailment report described in section 3.6 gives the total claim for lift fees.

## 7 Managed accounts

SmartMove provides a mechanism for accounts to be more tightly managed. This may be done by the fleet or by the account owner. This controls includes the ability to specify who may make bookings and the types of bookings that can be made.

In the context of managed accounts, a *Fleet Manager* is a person authorised to create new *Account Managers* and *Customers*. *Account Managers* can create new *Customers* but are more limited in the accounts they control. Customers are people authorised to create bookings billed to the account. Note that these users are set up separately from other users in SmartMove – drivers, Fleet Management website and SmartHail users, and users of the standard web booking service.

The property *Account Enforces Account User Management* must be set if the management described here is to apply to an account – see section 4.1.2.

## 7.1 Fleet manager – creating Customers

A Fleet Manager is authorized to manage Customers. This is done with a page similar to that shown below.

| Manage Users           | Create User            |           |                |              |        |                   |
|------------------------|------------------------|-----------|----------------|--------------|--------|-------------------|
| Name<br>Bill C         |                        |           |                |              |        |                   |
| Email                  |                        |           |                |              |        |                   |
| bill.cumpston@ebor.com |                        |           |                |              |        |                   |
| Contact Phone          |                        |           |                |              |        |                   |
| ₩ +61 - 418 894 351    |                        |           |                |              |        |                   |
| User Authority         |                        |           |                |              |        |                   |
| Customer - Demo2       |                        |           | ~              |              |        |                   |
| User Venue             |                        |           |                |              |        |                   |
| Demo 2 Test Venue      |                        |           | ~              |              |        |                   |
| Account List Add S     | Search                 |           |                |              |        |                   |
| Fleet Account Name     |                        | Account # | Overall Budget | Addresses    |        |                   |
| Demo2 ACC Accident Co  | ompensation Commission | 6791      | \$0.00         | None         | Delete | Edit              |
| Demo2 Ebor Computing   | v2                     | 14745     | \$0.00         | None         | Delete | Edit              |
|                        |                        |           | ltems per pa   | ge: <u>5</u> | 0 of 0 | $\langle \rangle$ |
| ← Back to User List    | Revert All Changes     | Sav       | e Changes      |              |        |                   |
| Delete User Reset Use  | er Password            |           |                |              |        |                   |

The fields on this form are described below.

The *Name* field gives the name to be used for this Customer. The name will appear on bookings made by the Customer – see section 7.3.

The *Email* field is the Customer's e-mail address. It is used if e-mails are sent for new bookings and booking changes.

The *Contact Phone* field gives the Customer's normal phone number. It is used as the identification for the Customer. If no phone number is available then use another number that uniquely identifies the Customer.

The User Authority field gives the level of authority for the Customer. May be an Account Manager or a Customer.

The *User Venue* field specifies the "look and feel" for the Customer when using the booking form described in section 7.3. Also referred to as the *skin*.

The *Account List* specifies the account(s) that the Customer can use along with any constraints. These are described in the following section.

#### 7.2 Fleet manager – authorizing account usage

When a Customer is given authority to bill to an account a number of constraints may be imposed. These are described below.

| Manage Users                                                | Create User                      |
|-------------------------------------------------------------|----------------------------------|
| Authorisation for Bill<br>Account<br>ACC Accident Compensat | C<br>ion Commission (Acct# 6791) |
| Per Trip Max<br>\$ 40                                       | Max Fare Percentage              |
| Date/Time Restrictions                                      | No time restrictions             |
| Address Restrictions                                        | No address restrictions          |
| Overall Limits                                              | No limit                         |
| Monthly Limits                                              | No limit                         |
| Weekly Limits                                               | No limit                         |
| Attributes                                                  | No restriction                   |
| ← Back to User Details                                      | Revert Account Changes           |

There may be a maximum amount billable per trip or only a percentage of the fare may be billable.

| Per Trip Max | Max Fare Percentage |   |
|--------------|---------------------|---|
| \$ 40        | 100                 | % |

There may be a restriction on when the travel can be done.

| No start date (acti | tive immediately)                                             |
|---------------------|---------------------------------------------------------------|
| When to apply:      |                                                               |
|                     | Always applicable Only at certain times Exclude certain times |
| Public holidays:    | Allow Only holidays Exclude holidays                          |

A start date and end date can be given.

| 🔲 No start date (                              | active immediately) 🔲 No end date |                                                                                | Applicable at these times |  |  |  |
|------------------------------------------------|-----------------------------------|--------------------------------------------------------------------------------|---------------------------|--|--|--|
| Start Date                                     | 24/06/2020 00:00 🗎                |                                                                                | All Days                  |  |  |  |
| End Date                                       |                                   | Tuesday U Vednesday                                                            |                           |  |  |  |
| The travel can be lin<br>travel can be limited |                                   | <ul> <li>Thursday</li> <li>Friday</li> <li>Saturday</li> <li>Sunday</li> </ul> |                           |  |  |  |
| Applicable at these times                      |                                   |                                                                                |                           |  |  |  |

| Applicable | at these times |           |       |      |       |              |
|------------|----------------|-----------|-------|------|-------|--------------|
| 🗸 All Days | ○ All times    | Set times | 18:00 | ✓ to | 24:00 | $\checkmark$ |
| Cancel     | Save           |           |       |      |       |              |

Bookings may be allowed on any day, on public holidays only, or public holidays may be excluded. Public holidays are set in the *Recurring Bookings* section of the Fleet Management website.

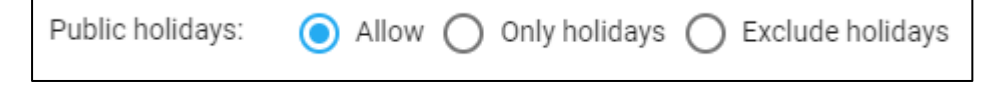

#### SmartMove DocketKiller Reference Manual

There may be limits on the addresses that may be used in bookings. Either one of the addresses in the booking must be an approved address or all addresses must be listed here.

| Address Restriction | ns Restrictions apply                          |
|---------------------|------------------------------------------------|
| One address m       | ust be in list 🔘 All addresses must be in list |
| Туре                | Address                                        |
| Street              | 147 Henley Beach Road Mile End                 |
| Add address         |                                                |

There may be overall limits that apply to the account. In particular the total budget may be specified and there may be a limit on the number of trips that may be billed.

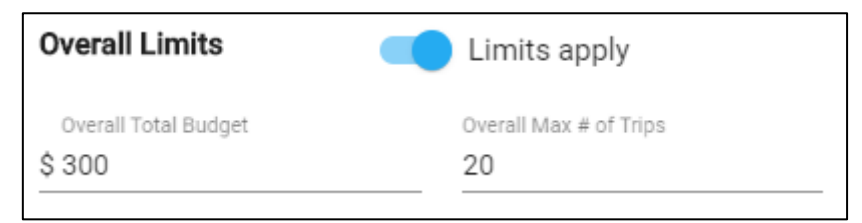

#### Weekly and monthly spending limits may also apply

| Monthly Limits        |   | Limits apply                  |                             |
|-----------------------|---|-------------------------------|-----------------------------|
| \$ Monthly Budget     |   | Monthly Max # of Trips        | -                           |
| Select a Rollover Day | • | \$ Fare Limit to 1st Rollover | Max # Trips to 1st Rollover |
| Weekly Limits         |   | Limits apply                  |                             |
| \$ Weekly Budget      |   | Weekly Max # of Trips         | -                           |
|                       |   |                               |                             |

Note that the limits apply to this particular user on this particular account. The weekly and monthly budgets may be specified along with a limit on the number of trips. The rollover day also needs to be specified along with the (reduced) limits that apply until the first rollover.

#### SmartMove DocketKiller Reference Manual

Finally the user of the account may be limited to nominated attributes.

| Attributes      | Restrictions ap | ply       |            |        |             |
|-----------------|-----------------|-----------|------------|--------|-------------|
| UWagon          | Access pass     | 🗌 Maxi    | WAT        | 🔲 male | 🗌 NOT Wagon |
| NOT Access pass | 🗌 NOT Maxi      | □ NOT WAT | 🗌 NOT male |        |             |

## 7.3 Customer booking form

Once a Customer is set up it is possible to create bookings for that customer. This is done with the customer portal described in 7.4 below. After logging in the customer is presented with a website that includes a booking form.

The website is highly configurable and this example is set up for the Pavilion hotel. The pickup address defaults to the address of the hotel.

|                                     |                              |                        | J                         |                |
|-------------------------------------|------------------------------|------------------------|---------------------------|----------------|
| Book Now                            | Favourites                   | Booking                | Upcoming                  | History        |
| Contact Name<br>Bill C              |                              |                        |                           |                |
| Contact Email<br>bill.cumpston@el   | bor.com                      |                        |                           |                |
| Contact Phone<br>+61418894351       |                              |                        |                           |                |
| Account for Billin                  | g                            |                        |                           |                |
| Pickup Address<br>The Pavilion On N | lorthbourne, Dooring Stre    | eet, North Canberra,   | Australian Capital Territ | ory, Australia |
| Destination Addre                   | ess                          |                        |                           |                |
| Pickup Time: 🧿                      | Now 🔿 Later                  |                        |                           |                |
| Passengers<br>1 Passenger           | Vehicle Type     Any Vehicle | v                      |                           |                |
| Notes for the driv                  | er                           |                        |                           | 1.             |
|                                     | CanberraElite                | <b>AERIAL</b><br>TAXIS | Silver Service            |                |
|                                     |                              | Log out                |                           |                |

The name, e-mail and phone number fields are all those set for the customer. If used, the account name is limited to the accounts set up for this customer – see section 7.1.

## 7.4 Customer portal

The customer portal is highly configurable. This is intended to allow each user to have a website tailored to that user. The website may be used on a tablet and effectively replaces the QuickCab app that may also be used to make bookings. The setup is defined on the *Venue Management* page of the Fleet Management website.

In the example below the first tab is the *Book Now* tab. This allows a standard booking to be created by simply touching the image. Here the second icon will create a \$40, fixed price booking from the Pavilion hotel to the airport.

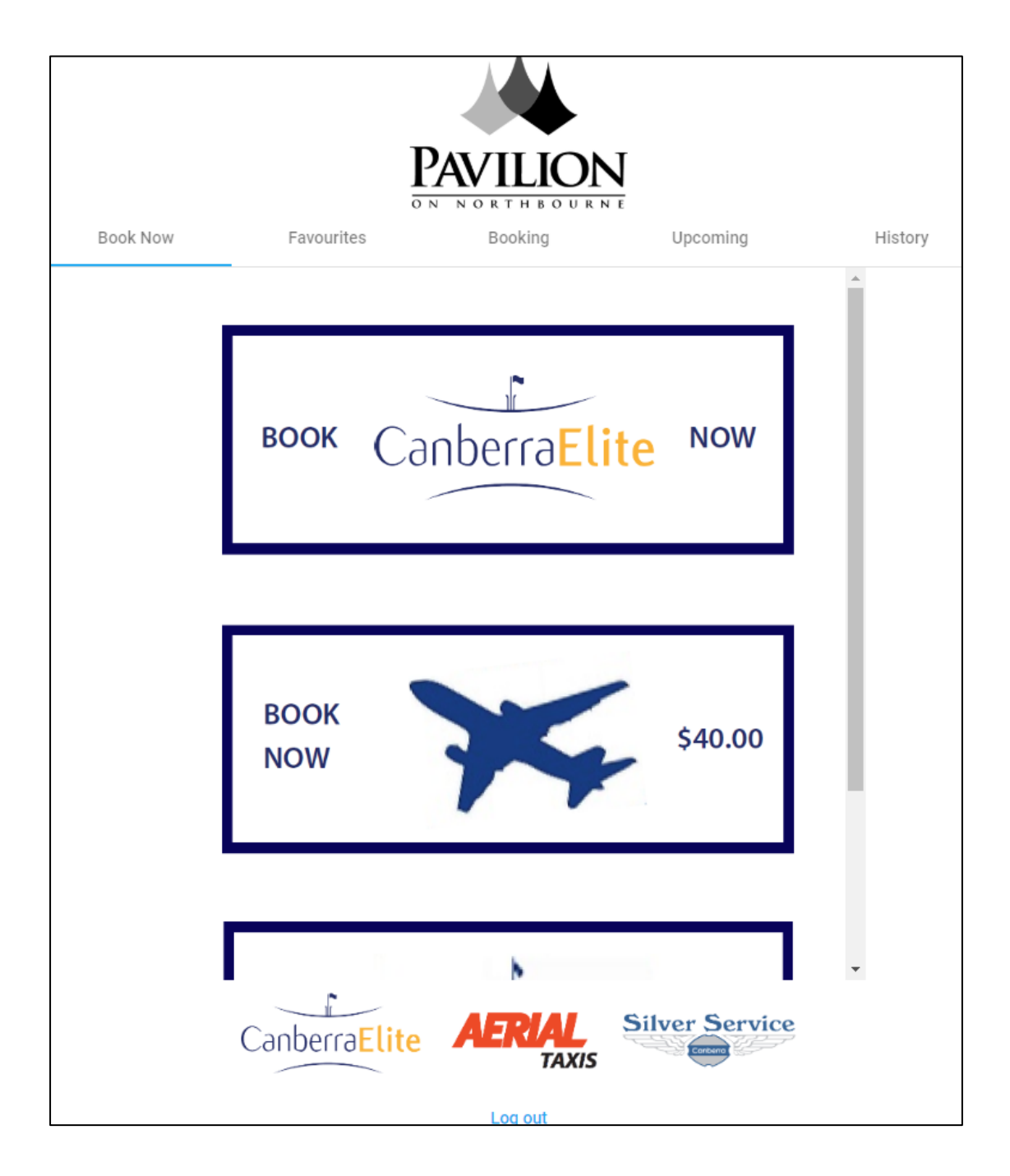

The second tab on the website is the *Favourites* tab. This page contains favourite addresses that are often used in bookings. If one of these icons is touched the booking form described in section 7.3 is displayed with some of the fields filled in.

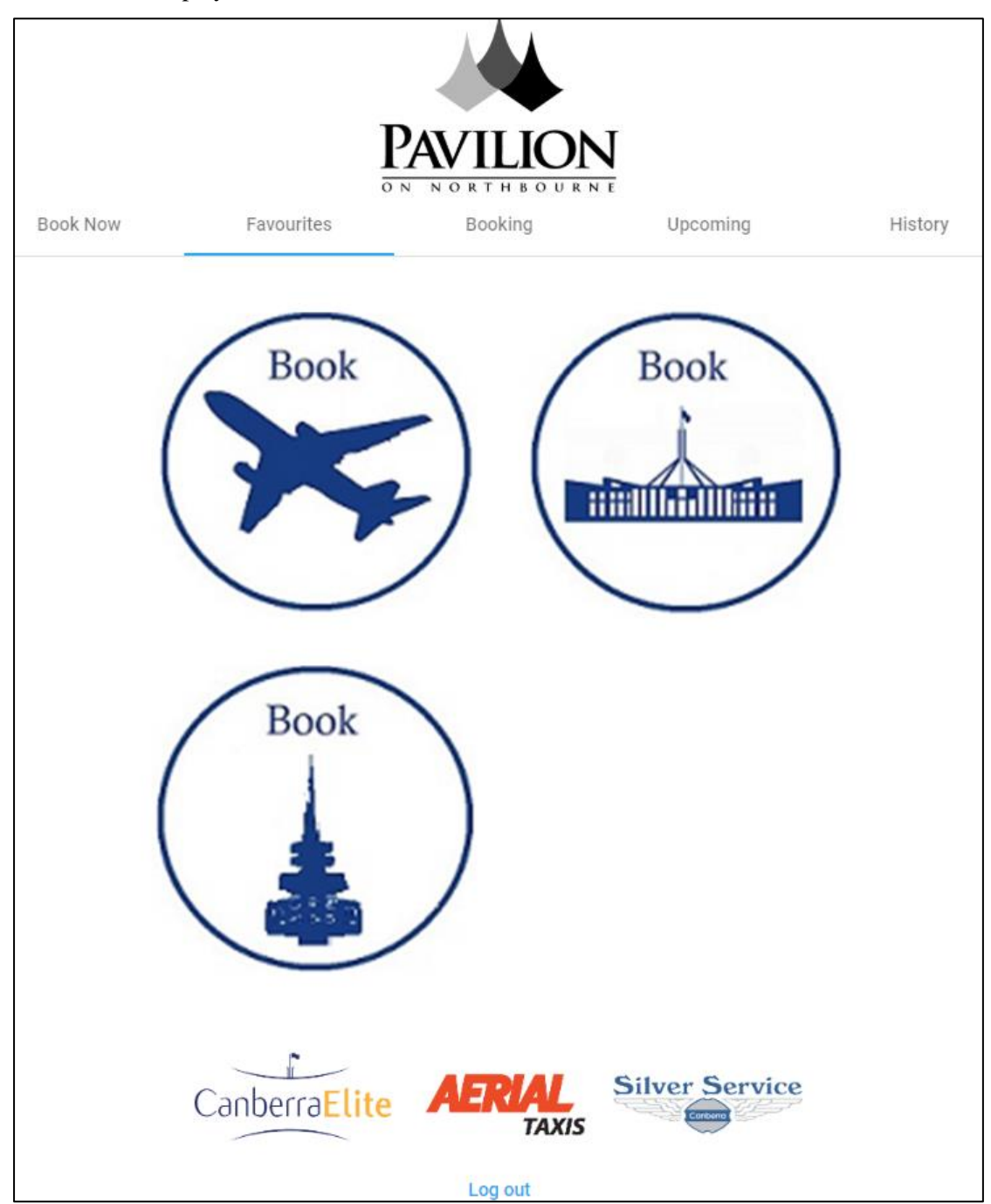

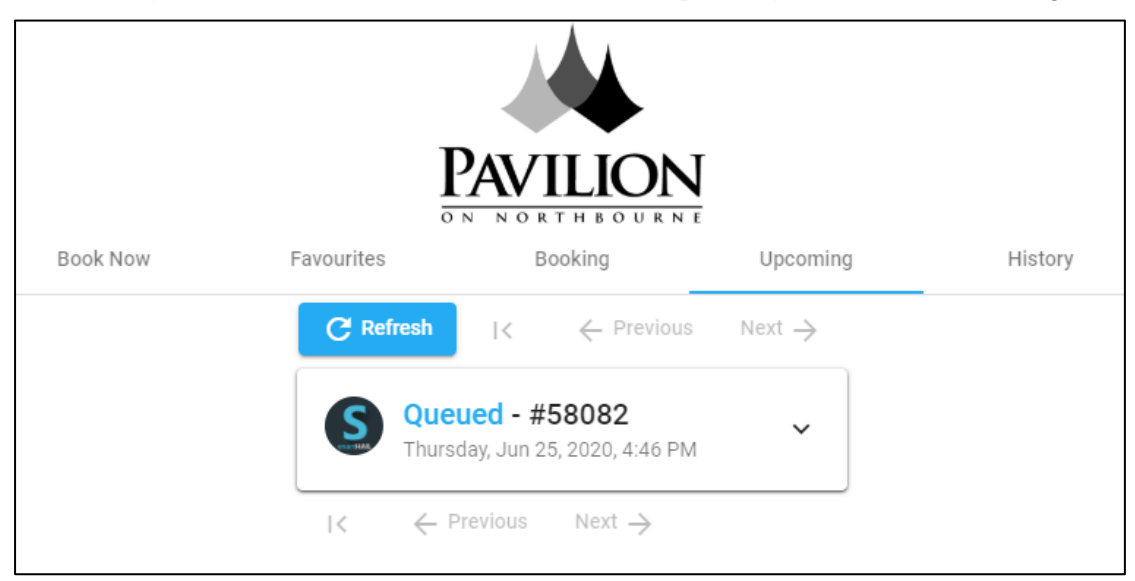

The *Booking* tab is described in section 7.3 above. The *Upcoming* tab lists future bookings.

While the *History* tab lists jobs from the recent past.

|          | ]                                       | PAVILION<br>N NORTHBOURN                                                                                                    | J                         |         |
|----------|-----------------------------------------|----------------------------------------------------------------------------------------------------|---------------------------|---------|
| Book Now | Favourites                              | Booking                                                                                                    | Upcoming                  | History |
|          | C Refresh K                             | Previous Network d - #58081 n 25, 2020, 4:40 PM /ebAdmin cancel booking (see the second second se | ext →<br>58081) requested |         |
|          | Canceller<br>Wednesday,<br>Cancelled: x | <b>d - #58063</b><br>Jun 24, 2020, 12:51 PM                                                                                                    | ~                         |         |
|          | $ \langle \langle Previou $             | s Next $\rightarrow$                                                                                                    |                           |         |

Clicking on the down arrow will result in the booking details being displayed.

## 8 Working with MYOB

See section ??? for notes on MYOB Account Right.

## 8.1 Preparing for MYOB transfer

If invoice totals are to be transferred to MYOB it is necessary to have one or more MYOB accounts and cards.

#### 8.1.1 MYOB Income account

If necessary create the account(s) required to hold invoice totals. Often a single account is used to record the total for all the invoices issued but one can have more accounts if that is useful – one might have one account for each school and one card for each student, for example.

First create an income account.

Get the list of Income accounts.

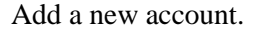

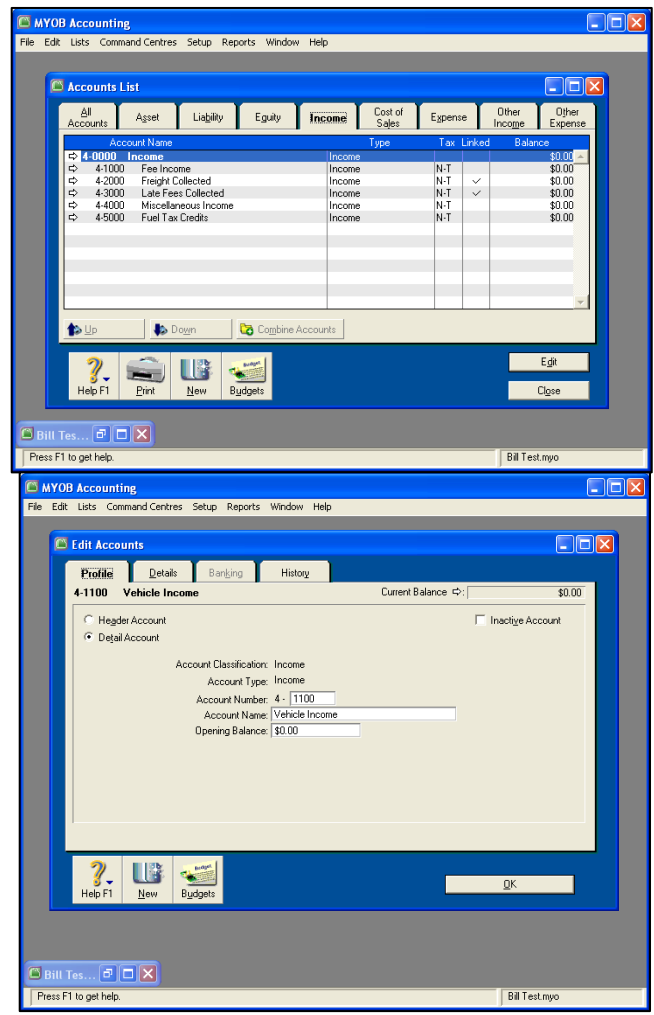

| 🖾 мүс    | B Accounting                                    |        |
|----------|-------------------------------------------------|--------|
| File Edi | Lists Command Centres Setup Reports Window Help |        |
| G        |                                                 |        |
|          | Edit Accounts                                   |        |
|          | Profile Details Banking History                 |        |
|          | 4-1100 Vehicle Income Current Balance ⇔:        | \$0.00 |
|          |                                                 |        |
|          | Description:                                    |        |
|          |                                                 |        |
|          |                                                 |        |
|          | Tax Code ⇔: GST 👿 Goods & Services Tax          |        |

applies.

Make sure GST is set if it

#### 8.1.2 Prepare MYOB card for each account holder

Apart from the MYOB account(s) set up in the previous step a MYOB card is required for each account holder.

e Edit Lists

Get the list of cards and add a new card:

Card Information Profile Card Details Selling Details Payment Details Contact Log Jobs History 015 4/8 B Card Type: Custo Designation: Company Inactive Card mer 💌 • Name: AGL Card ID: 015 Location: Address 1: Bill To Address Postcoder 💊 Lette 💽 Email 👂 Web ?. 🗗 🗖 🔀 🖾 Bill T MYOB Accounting File Edit Lists Command Centres Setup Reports Window Help Card Information Profile Card Details Selling Details Payment Details Contact Log Jobs History AGL 015 A/R Balance ⇔: 🗌 \$0.00 Sale Layout: Service Credit Limit: \$0.00 Printed Form: Invoice Delivery: To be Printed A.B.N.: Income Account: 4-1100 🥃 Vehicle Income A.B.N. Branch: Tax ID Number: Tax Code: GST ♥ Goods & Services T Freight Tax Code: GST ♥ Goods & Services T Receipt Memo: Salesperson: ₹ Sale Comment: Shipping Method: 🔲 Use Customer's Tax Code \$0.00 Excluding Tax Customer Billing Rate: Customer Terms Information Payment is Due: Day of Month after EOM % Discount for Early Payment: 0% Discount Date: 1st 
Balance Due Date: 30th % Monthly Charge for Late Payment: 0% Volume Discount %: 0% 👅 Credi<u>t</u> Limit & Hold 0K Help E1 New Cards ... 7 🔿 🗙 🖨 Bill Tes... 7 🗆 🗙 Press F1 to get help. Bill Test.myo

It is essential that the Name entered for the card is exactly the same as the account name used in SmartMove. Make sure GST is set.

#### 8.2 MYOB transfer

The totals of invoices issues can be transferred to MYOB.

It is essential that there be a MYOB card number for every account holder. The name on the card must be the same as the name used for that account in SmartMove. See section 8.1.2 above.

| Once a file of transactions has been prepared | 🖾 Import File                        |
|-----------------------------------------------|--------------------------------------|
| (see section 5.1) and saved to disk start     |                                      |
| MYOB and click on File/Import                 | Import Service Sales                 |
| Data/Sales/Service Sales. Make sure the       | Import File Format: Comma-separated  |
| format is set to comma-separated then click   | First Record is: Header Record       |
| Continue.                                     |                                      |
|                                               | Duplicate Records: Reject Them       |
|                                               | Identify Customers by: Co./Last Name |

Select the file to be imported.

| Open                                                             |                                                                                                    |     |
|------------------------------------------------------------------|----------------------------------------------------------------------------------------------------|-----|
| Look in:                                                         | 🗢 USBDRIVE (F:) 💽 🔶 🖻 📸                                                                                                    |     |
| My Recent<br>Documents<br>Desktop<br>My Documents<br>My Computer | ColdFiles SmartMoveVehicle WaveonBackUp ColdFiles WaveonFleetProp E AccountInvoiceSummaryReport_20080717_174548.txt Type: TestData.txt Type: Text Document Date Modified: 17/07/2008 5:15 Size: 2.20 KB | PM  |
| My Network<br>Places                                             | File name: Oper                                                                                                    | n I |
| i idues                                                          | Files of type: Text Files (*.TXT) Canc                                                                                                    | el  |

You should then see a list of field names:

| 🖾 Import Data                                                                                                    |                |                                |                     | ×       |  |
|----------------------------------------------------------------------------------------------------|----------------|--------------------------------|---------------------|---------|--|
|                                                                                                    | First click an | Import Field, then click the m | atching MYOB Field. |         |  |
| Import Fields                                                                                                    | :              | MYOB Fields                    | Matching Import     | Field   |  |
| Co./Last Name                                                                                                    | <b>▲</b>       | - Line 4:                      |                     | <b></b> |  |
| Inclusive                                                                                                    | _              | Inclusive:                     | Inclusive           |         |  |
| Invoice #                                                                                                    |                | Invoice #:                     | Invoice #           |         |  |
| Description                                                                                                    |                | Date:                          |                     |         |  |
| Account #                                                                                                    |                | Customer PO:                   |                     |         |  |
| Amount                                                                                                    |                | Ship Via:                      |                     |         |  |
| Inc-tax Amount                                                                                                    |                | Delivery Status:               |                     |         |  |
| Tax Code                                                                                                    |                | Description:                   | Description         |         |  |
| GST Amount                                                                                                    | -              | * Account #:                   |                     | -       |  |
| (* = Required Field: Must Have a Valid Matching Import Field)<br>(^ = Conditional Field: One or More Fields Must Have a Valid Matching Import Field) |                |                                |                     |         |  |
| <b>?</b> ↓<br>Help F1                                                                                                    | C <u>a</u> no  | cel <u>U</u> nmatch All        | <u>M</u> atch All   | mport   |  |

Click on the first field on the left then click on the matching field on the right. Repeat for all the fields on the left. If the Invoice # field is not matched MYOB will generate a number for each transaction.

When all fields have been matched click on *Import* and wait for the import to finish. It should take only a few seconds and should end with a summary.

| E | MYOB Accounting                                                                               | × |
|---|-----------------------------------------------------------------------------------------------|---|
|   | Import Service Sales                                                                          |   |
|   | 0 records imported without errors.<br>1 records skipped.<br>1 records imported with warnings. |   |
|   | For more information, see the file C:\Temp\MYOBLOG.TXT in the folder with your company file.  |   |
|   | ОК                                                                                            | _ |

## **NOTE:** DO NOT IMPORT THE DATA AGAIN.

If any errors are reported or records have been skipped then check the error log to determine the cause of the error. Possible errors are:

• Error -190: Customer not found. Sale invoice not imported.

Probably means that the name in the MYOB card isn't exactly the same as the name held in SmartMove for that account holder.

Rejected transactions need to be entered into MYOB by hand. Setup errors should be fixed so that the transfer will work for the next batch of transactions.

## 8.3 Preparing for MYOB transfer (Account Right)

The process with Account Right is similar to that described in section 8.1 above.

Set up an income account.

| Profile Details Banking Histor                     | Y                   |                               |                      |
|----------------------------------------------------|---------------------|-------------------------------|----------------------|
| O Header Account                                   |                     |                               |                      |
| Detail Account                                     |                     |                               |                      |
| 0                                                  |                     |                               |                      |
|                                                    | Account Classifica  | ation: Income                 |                      |
|                                                    | Account 1           | Type: Income                  |                      |
|                                                    | Account Number      | : 4 - 2250                    |                      |
|                                                    | Account N           | Name: SmartMove Income        |                      |
|                                                    | Opening Bala        | ance:                         | \$0.00               |
|                                                    |                     |                               |                      |
| 4-2250 SmartMove Income                            | 9                   |                               | Current Bala         |
| Profile Details Banking Histor                     | v                   |                               |                      |
|                                                    | -                   |                               |                      |
|                                                    | Desc                | ription:                      | ^                    |
|                                                    |                     |                               |                      |
|                                                    | Tou Co              | L. OCT (Coode & Services      |                      |
|                                                    | Tax Cod             |                               | (Tax)                |
|                                                    | EVEROPER            |                               | 0                    |
|                                                    | *None               | IN NORSING HOME               | AVG D                |
| Create a card to match the SmartMove account name. | Profile Card Detail | s Selling Details Payment Det | ails Contact Log Job |
| Note that the name of the                          | Card Type:          | Customer                      |                      |
| matching SmartMove                                 | Designation:        | Company V                     |                      |
| account must be <b>exactly</b> the same.           | Name:               | Evergreen Nursing Home        |                      |
|                                                    |                     |                               |                      |
|                                                    | Location:           | Address 1: Bill To            |                      |
|                                                    | Address:            | 42 Heavenly Lane              |                      |
|                                                    | Suburb/City         | Paradise                      | <u> </u>             |
|                                                    | State:              | SA Postco                     | ode: 5023            |
|                                                    | Country:            | Australia                     |                      |
|                                                    |                     |                               |                      |

In SmartMove set the Sales Ledger account number and the card number

| SM Acct Num :         | Account is Active      |  |
|-----------------------|------------------------|--|
| Account Name :        | Evergreen Nursing Home |  |
| Contact Name :        |                        |  |
| Contact Phone :       | 02 6339 5568           |  |
| Contact Fax :         |                        |  |
| Address Line 1 :      | PO Box 319             |  |
| Address Line 2 :      | Orange NSW 2800        |  |
| ABN (if applicable) : | 34 748 387 873         |  |
| ACN (if applicable) : |                        |  |
| MYOB :                |                        |  |
| Sales Ledger Acct :   | 42250                  |  |
| Card ID :             | 2232                   |  |

The import steps are very similar. Set the file name and the type of import.

| 1 Welcome      | File Type                |                                               |        |
|----------------|--------------------------|-----------------------------------------------|--------|
| 2 File Type    | Import:                  | Sales                                         |        |
| 3 Format       | Sales type.              |                                               |        |
| 4 Match Fields | File containing the data | a you want to import:<br>97_200507_092130.txt | Browse |
| 5 Import       |                          |                                               |        |

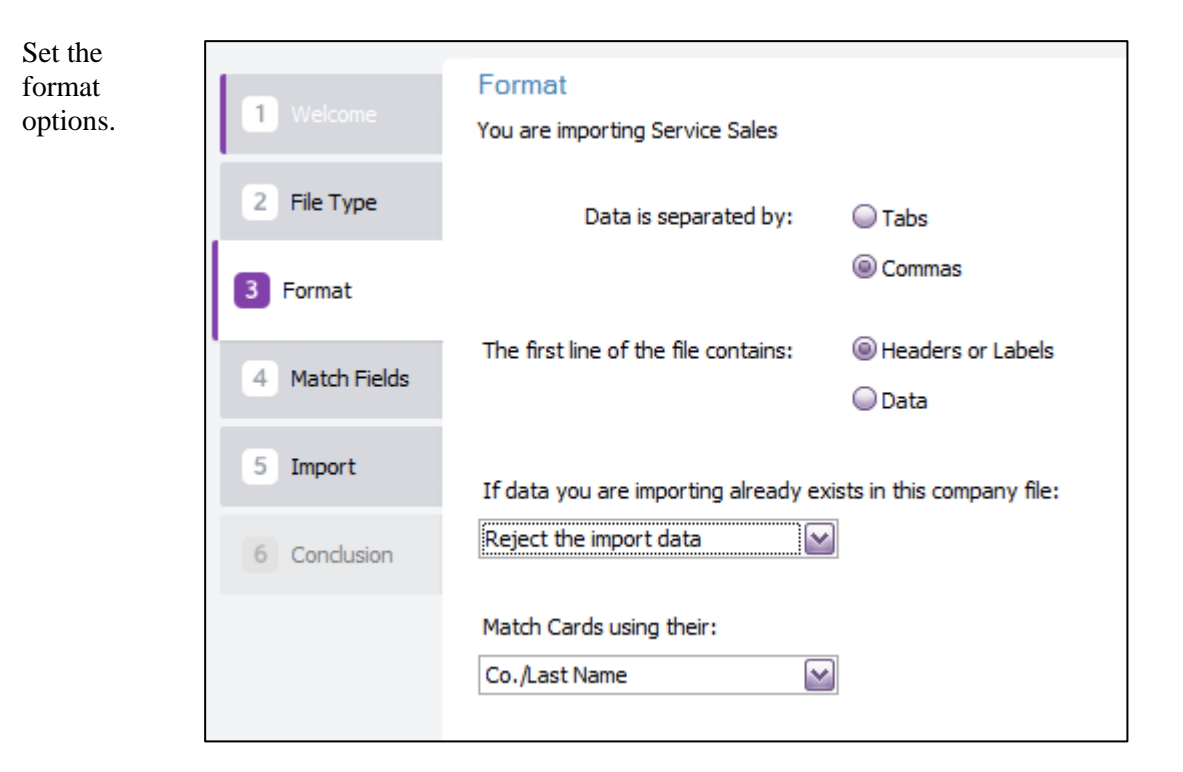

Match the fields using the Auto Match option.

| 1 Welcome       Match Fields         2 File Type       * Required Fields ^ Conditional Fields         3 Format                                                                                                    |               |                           |                   |      |                   | Theip for t           | nis wind |
|----------------------------------------------------------------------------------------------------|---------------|---------------------------|-------------------|------|-------------------|-----------------------|----------|
| Match Fields       Match the fields you want to import with the available fields .         2 File Type       * Required Fields ^ Conditional Fields         3 Format       Import fields       Matched Import fields         1 Match Fields       Co./Last Name       Import fields         1 Match Fields       Co./Last Name       Import fields       Import fields         1 Match Fields       Invoice #       Import fields       Import fields       Import fields         3 Format       Invoice #       Import fields       Import fields       Import fields       Import fields         4 Match Fields       Invoice #       Import fields       Import fields                                                                                                    |               |                           |                   |      |                   |                       |          |
| 1       Welcome       Match the fields you want to import with the available fields .         2       File Type       * Required Fields ^ Conditional Fields         3       Format       Import fields       Available fields       Matched Import fields         3       Format       Co./Last Name       Available fields       Available fields       Available fields         4       Match Fields       Invoice #       Addr 1 - Line 1       Import fields       Import fields         5       Import       Date       Import fields       - Line 2       Import fields       Import fields         6       Conclusion       Inc-tax Amount       Import fields       Inclusive       Inclusive       Inclusive         1       Inctax Amount       Import fields       Inclusive       Inclusive       Import fields       Import fields       Import fie                                                                                                    |               | Match Fields              |                   |      |                   |                       |          |
| <ul> <li>* Required Fields ^ Conditional Fields</li> <li>* Required Fields ^ Conditional Fields</li> <li>* Required Fields ^ Conditional Fields</li> <li>* Available fields Matched Import fields</li> <li>Co./Last Name</li> <li>Co./Last Name</li> <li>Notice</li> <li>Co./Last N</li></ul> | 1 Welcome     | Match the fields you want | to import with th | ie a | vailable fields . |                       |          |
| 2       File Type         1       Import fields         3       Format         4       Match Fields         5       Import         6       Conclusion         7       Tax Code         6       Condusion         Condusion       Condusion         6       Condusion                                                                                                    |               | * Required Fields ^ Cond  | litional Fields   |      |                   |                       |          |
| Import fields       Available fields       Matched Import fields         Import fields       Co./Last Name       Co./Last Name       Co./Last Name         Inclusive       Inclusive       First Name       First Name         Import       Description       Import       Addr 1 - Line 1       Import         Date       Import       Inclusive       Import       Import       Import         Account #       Import       Import       Inclusive       Import       Import         Import       Inc-tax Amount       Import       Import       Import       Import         Import       Import       Import       Import       Import       Import       Import         Import       Import                                                                                                    | 2 File Type   |                           |                   |      |                   |                       |          |
| 3 Format       Co./Last Name       Indusive       Indusive                                                                                                    |               | Import fields             |                   |      | Available fields  | Matched Import fields |          |
| Inclusive       Inclusive       Inst Name       Inclusive         Invoice #       Invoice #       Invoice #       Invoice #         Description       Inclusive       Inclusive       Inclusive         Date       Inclusive       Inclusive       Inclusive         Account #       Inclusive       Inclusive       Inclusive         Amount       Inc-tax Amount       Invoice #       Invoice #         Tax Code       Inte       Date       Date         GST Amount       Inclusive       Ship Via       Inclusive         Already Printed       Incusive       Inclusive                                                                                                    | 3 Format      | Co./Last Name             |                   | ^    | Co./Last Name     | Co./Last Name         | ^        |
| Invoice #       Image: Secretaria and Secretaria and Sec                                                   |               | Inclusive                 | 4                 |      | First Name        |                       |          |
| Description       Image: space space s                                                   | Match Fields  | Invoice #                 | -                 |      | Addr 1 - Line 1   |                       |          |
| Date       Import         Acount #       Import         Amount       Import         Amount       Import         Inc-tax Amount       Import         Tax Code       Import         GST Amount       Import         Card ID       Import         Already Printed       Import         Date       Import         Import       Import         Import       Import </td <td>4 Match Helds</td> <td>Description</td> <td></td> <td></td> <td>- Line 2</td> <td></td> <td></td>                                                                                                    | 4 Match Helds | Description               |                   |      | - Line 2          |                       |          |
| Account #       Inclusive         Account #       Inclusive         Amount       Inclusive         Inc-tax Amount       Inclusive         Tax Code       Inclusive         GST Amount       Inclusive         Card ID       Inclusive         Account #       Anount         Account #       Inclusive         Inclusive       Inclusive         Inclusive       Invoice #         Date       Date         Card ID       Inclusive         Already Printed       Inclusive                                                                                                    |               | Date                      | -                 |      | - Line 3          |                       |          |
| Amount       Inclusive       Inclusive         Inc-tax Amount       Inc-tax Amount       Invoice #         Tax Code       Invoice #       Date         GST Amount       Inc-tax Amount       Inc-tax Amount         Card ID       Inc-tax Amount       Inc-tax Amount         Amount       Inc-tax Amount       Inc-tax Amount         Inc-tax Amount       Inc-tax Amount       Inc-tax Amount         Inc-tax Amount       Inc-tax Amount       Inc-tax Amount         Inc-tax Amount       Inc-tax Amount       Inc-tax Amount         Inc-tax Amount       Inc-tax Amount       Inc-tax Amount         Inc-tax Amount       Inc-tax Amount       Inc-tax Amount         Inc-tax Amount       Inc-tax Amount       Inc-tax Amount         Inc-tax Amount       Inc-tax Amount       Inc-tax Amount         Inc-tax Amount       Inc-tax Amount       Inc-tax Amount         Inc-tax Amount       Inc-tax Amount       Inc-tax Amount         Inc-tax Amount       Inc-tax Amount       Inc-tax Amount         Inc-tax Amount       Inc-tax Amount       Inc-tax Amount         Inc-tax Amount       Inc-tax Amount       Inc-tax Amount         Inc-tax Amount       Inc-tax Amount       Inc-tax Amount         Inc-tax                                                                                                    | 5 Import      | Account #                 | -                 |      | - Line 4          |                       |          |
| 6 Conclusion       Inc-tax Amount       Invoice #       Invoice #         Tax Code       Invoice #       Date       Date         GST Amount       Invoice #       Customer PO       Ship Via         Card ID       Image: Already Printed       Already Printed       Image: Already Printed                                                                                                    |               | Amount                    | -                 |      | Inclusive         | Indusive              |          |
| Tax Code     Image: Code     Image: Date     Date       GST Amount     Image: Customer PO     Image: Customer PO       Card ID     Image: Customer PO     Image: Customer PO       Image: Already Printed     Image: Customer PO       Image: Customer PO     Image: Customer PO       Image: Customer PO     Image: Customer PO                                                                                                    | 6 Conclusion  | Inc-tax Amount            | -                 |      | Invoice #         | Invoice #             |          |
| GST Amount     Image: Customer PO       Card ID     Image: Customer PO       Already Printed     Image: Customer PO                                                                                                    |               | Tax Code                  |                   |      | Date              | Date                  |          |
| Card ID    Ship Via  Already Printed  Card ID  Already Printed  Card ID  Card ID  Ca           |               | GST Amount                | -0-               |      | Customer PO       |                       |          |
| Already Printed                                                                                                    |               | Card ID                   | -0-               |      | Ship Via          |                       |          |
|                                                                                                    |               |                           |                   |      | Already Printed   |                       |          |
|                                                                                                    |               |                           |                   |      | 8                 | B. A.R.               | ~        |

And finally import the data.

| 1 Welcome<br>2 File Type | Import This process cannot be undone, so you should back up your company file before continuing. |
|--------------------------|--------------------------------------------------------------------------------------------------|
| 3 Format                 | Back up                                                                                          |
| 4 Match Fields 5 Import  | Otherwise, click Import to continue.                                                             |
| 6 Conclusion             |                                                                                                  |
|                          |                                                                                                  |
| Cancel                   | < Back Import                                                                                    |

If necessary check the error log if errors are reported. The normal problem is that the name of the card and the name of the SmartMove account don't match exactly.